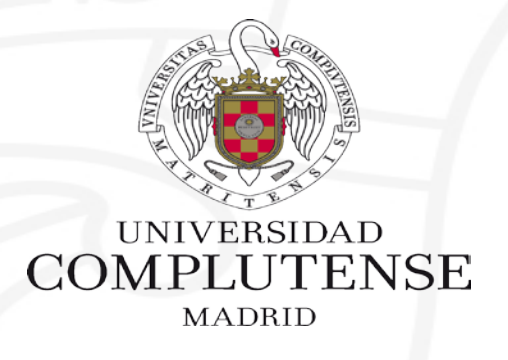

#### Taller de Apoyo para el Trabajo Fin de Máster

2ª Sesión: RefWorks: Organiza y gestiona la información

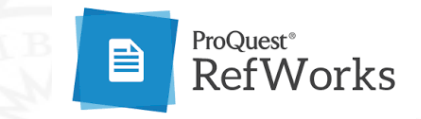

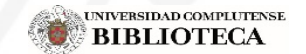

Biblioteca CEE

#### Gestión de la información seleccionada

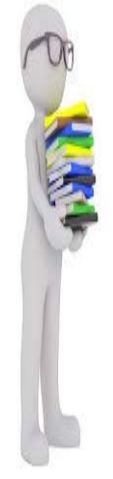

NIVERSIDAD

Una vez elegidas las fuentes que vamos a utilizar para seleccionar la bibliografía y hayas seleccionado y marcado los resultados pertinentes de tu búsqueda, leeremos los artículos y libros escogidos y tomaremos notas de las ideas que nos resulten más interesantes. Por ejemplo resúmenes de contenido, ideas concretas, citas textuales.)

A lo largo del proceso de elaboración consultarás numerosas fuentes y acabaras con un considerable volumen de notas. Puedes guardar tu búsqueda para utilizarla en otro momento, crear una alerta, o hacer un vínculo de RSS.

Apóyate en herramientas de las redes sociales (escritorios virtuales, marcadores sociales, Notas) y de aplicaciones en tu ordenador. Lo mejor es que trabajes desde el principio con el gestor bibliográfico REFWORKS.

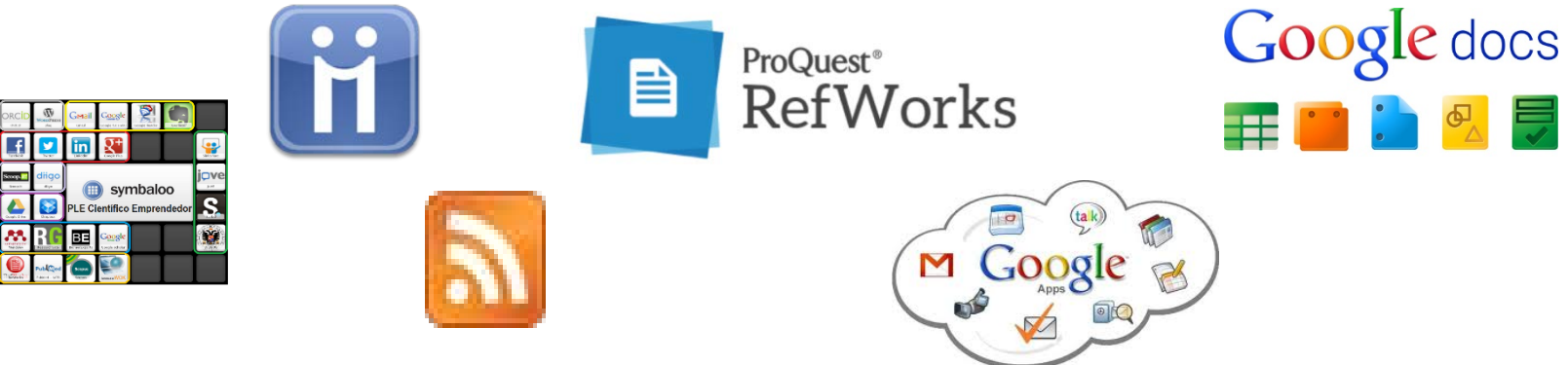

Ve seleccionando algunos párrafos o citas que incluiremos luego en la redacción de nuestro trabajo sin olvidar señalar la pág. De modo que no haya que volver a buscarla cuando introduzcamos la cita en el texto.

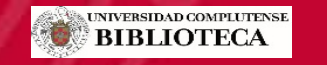

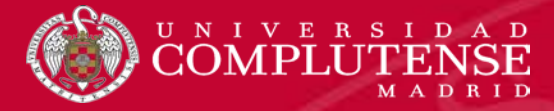

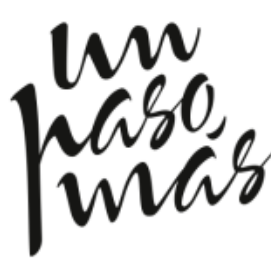

Cuentas ya con un conjunto de documentación controlada a través de un gestor de referencias y has analizado los documentos relevantes, habiendo elaborado tu composición o síntesis personal. Pero tienes que dar un paso más, porque has de presentar un trabajo académico, o cualquier otro documento que trascienda tu uso personal.

Al redactar tu trabajo es recomendable que utilices y tomes prestada información procedente de los documentos consultados. Para hacer alusión a sus trabajos hacemos uso de las **citas bibliográficas**,

Existen muchas razones por las que deberíamos aprender a citar adecuadamente usando un sistema de citas

- ▶ Reconocer y agradecer el mérito de los creadores en que te apoyas.
- Reforzar tus argumentos y tesis con la autoridad de otros.
- ► Incluir datos imprescindibles para conseguir probar lo que deseas.
- ▶ Demostrar dominio del tema, que te has documentado al respecto.
- Situar adecuadamente el problema que tratas en su contexto científico.
- Resaltar por contraste tus propias ideas, que aparecerán sin mencionar otra fuente.
- ► Facilitar al lector ampliar información con lecturas complementarias.

De esta forma evitarás el plagio y permitirás al lector que contraste la información que le estás proporcionando.

Si la información no se puede contrastar, la investigación no será fiable.

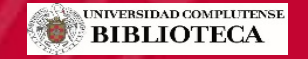

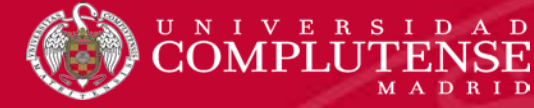

#### Referenciar las fuentes consultadas

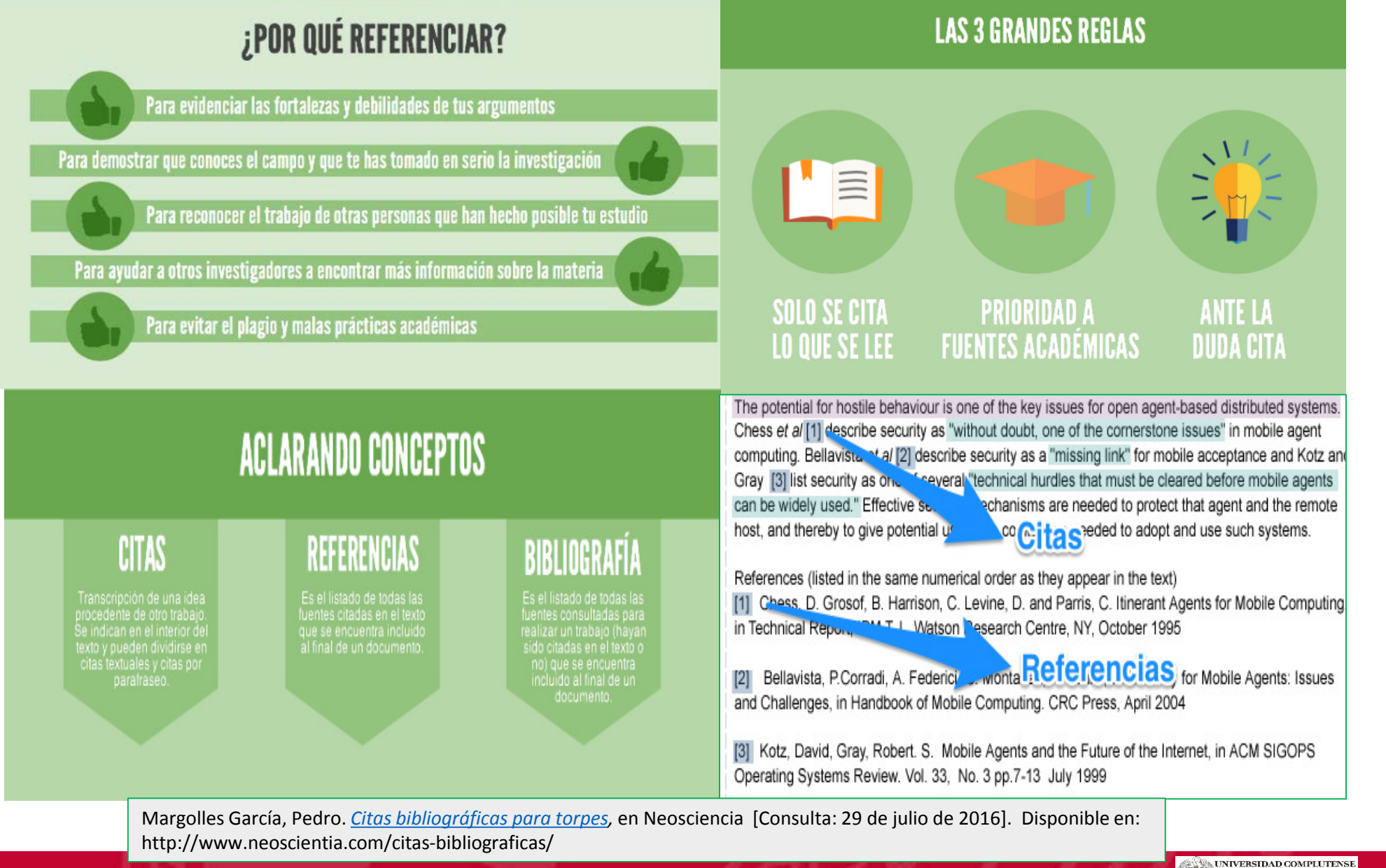

**BIBLIOTECA** 

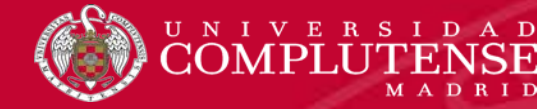

¿Cómo y cuándo citar? Se debe citar la autoría siempre que usemos ideas, definiciones, conclusiones o materiales didácticos, cuadros de datos, figuras... que no sean propios. Lo contrarío sería PLAGIO.

Plagiar es "copiar en lo sustancial obras ajenas dándolas por propias" (RAE, 2001).

¿Cuándo no hace falta citar? Tus propias ideas, argumentos, datos, cálculos o conclusiones y cuando un dato es ampliamente reconocido.
 Ante la duda, cita y consulta a tu tutor

La mayoría de los estudiantes piensan que no hacen plagio porque confunden "copiar sin referenciar" con "documentarse"

#### Causas del plagio

- Mala organización y planificación
- Pensar que "Total no se va a notar"
- Mejoraré la calificación...
- Inseguridad
- Desconocimiento del proceso de investigación

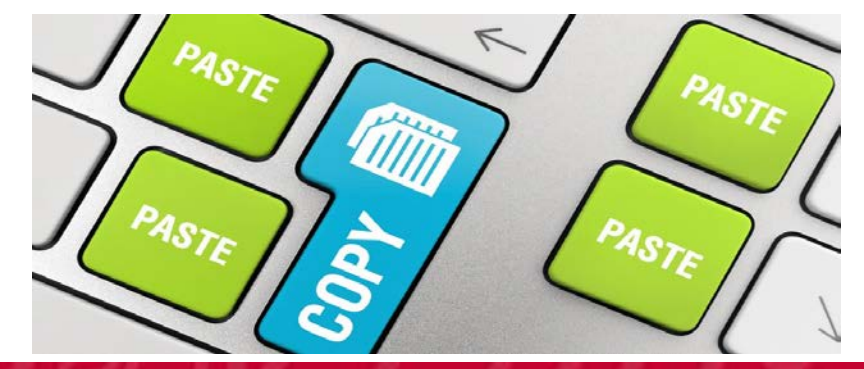

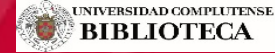

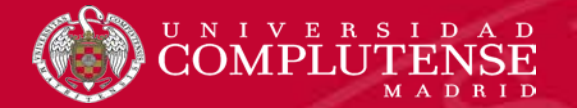

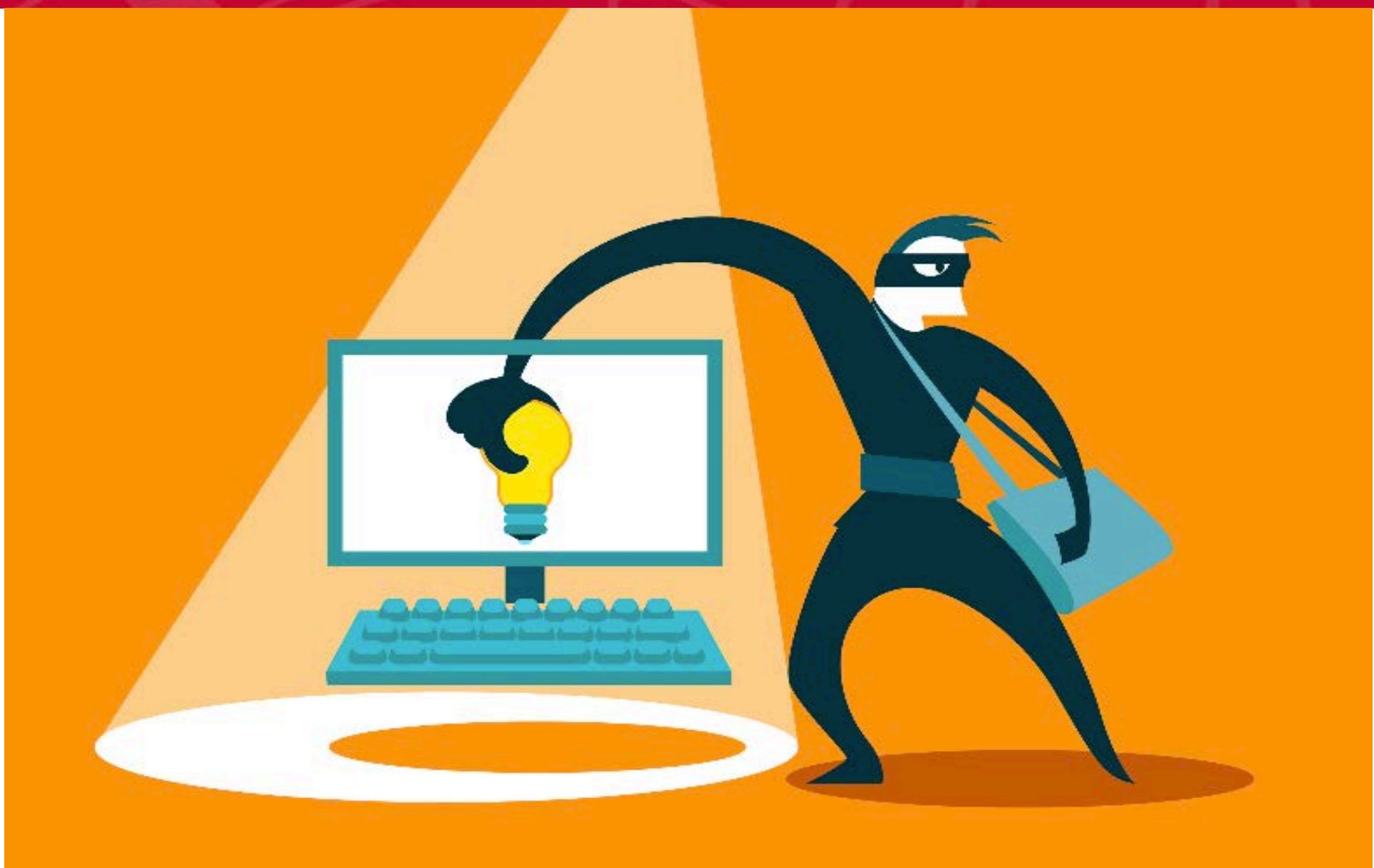

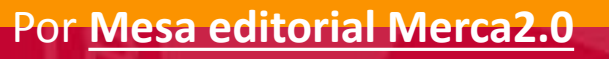

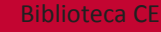

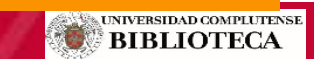

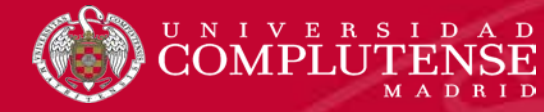

Hay muchos estilos de formatos disponibles para referenciar las fuentes.

- La Facultad deja libertad de estilo para los TFM, aunque pone como ejemplo Jel y Harvard por ser usados habitualmente en esta disciplina.
- Elijas el que elijas, recuerda que debes respetar las normas establecidas y que nunca debes mezclar estilos distintos en el mismo trabajo.

Usa gestores bibliográficos que permiten manejar de forma sencilla nuestras referencias bibliográficas, notas a pie de página, insertar citas en el texto, guardar los pdf, etc

Guía <u>Estilo Harvard. Universidad de</u> <u>Alicante</u> Guía <u>Estilo Harvard</u> de Anglia Ruskin University

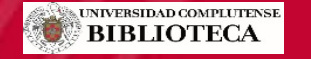

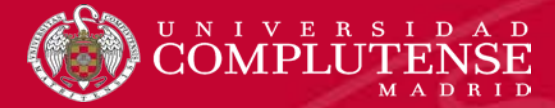

#### ¿Para qué sirve un gestor bibliográfico?

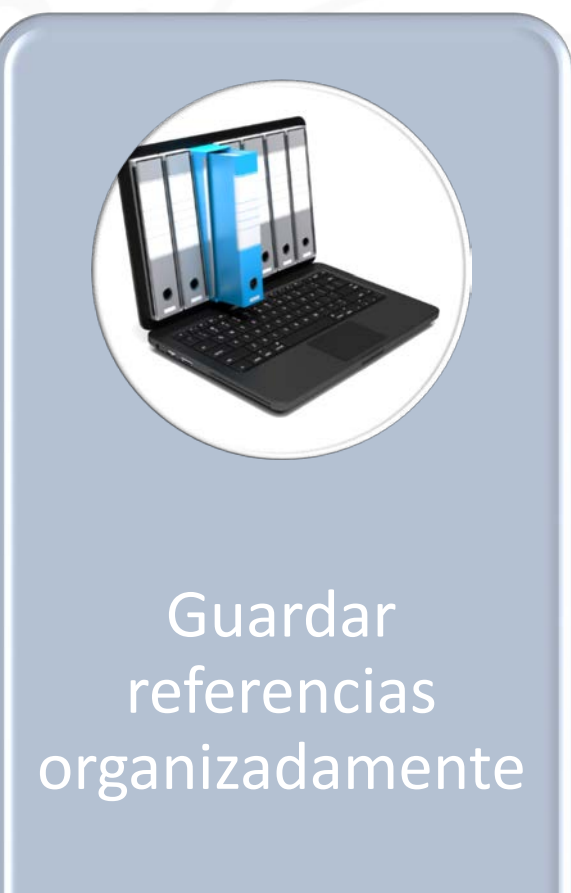

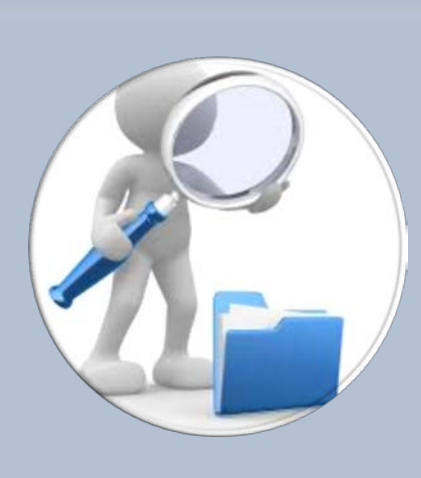

Consultarlas y buscarlas

AN. The Comprehe. http://www.ctan.org

don (1961). "Partial Symme In: Nucl. Phys. 22, pp. 579 hel, Frank Mittelbach, and TeX Companion. 1st ed 28 pp. 94). Comp

Utilizarlas en citas y bibliografías

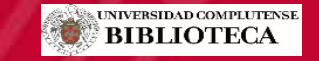

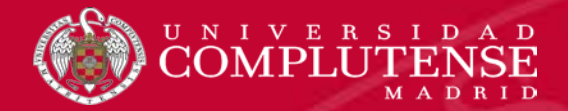

#### Entonces, ¿qué puede hacer Refworks?

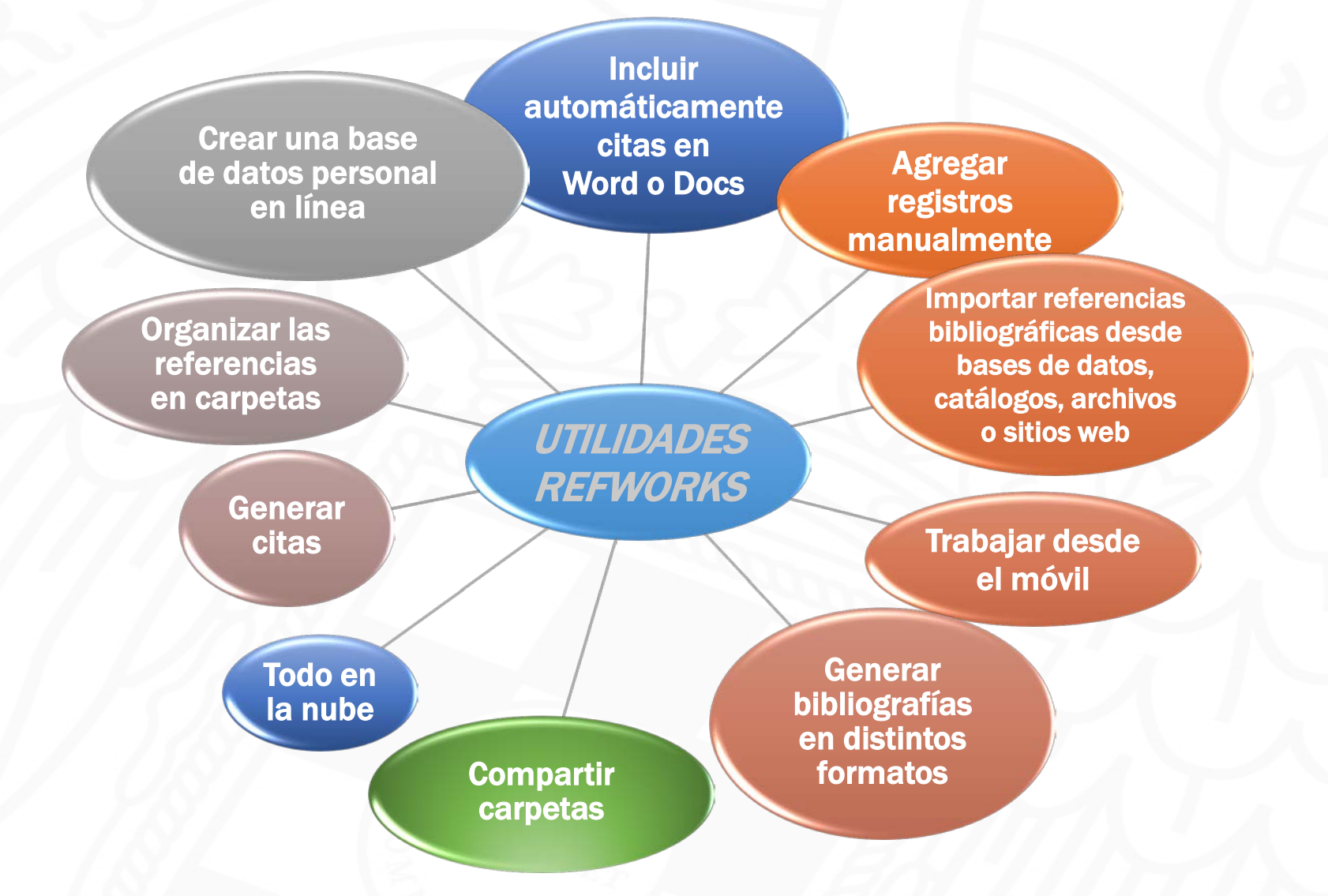

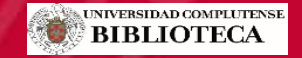

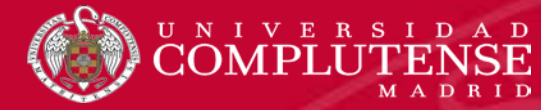

#### Acceder a Refworks

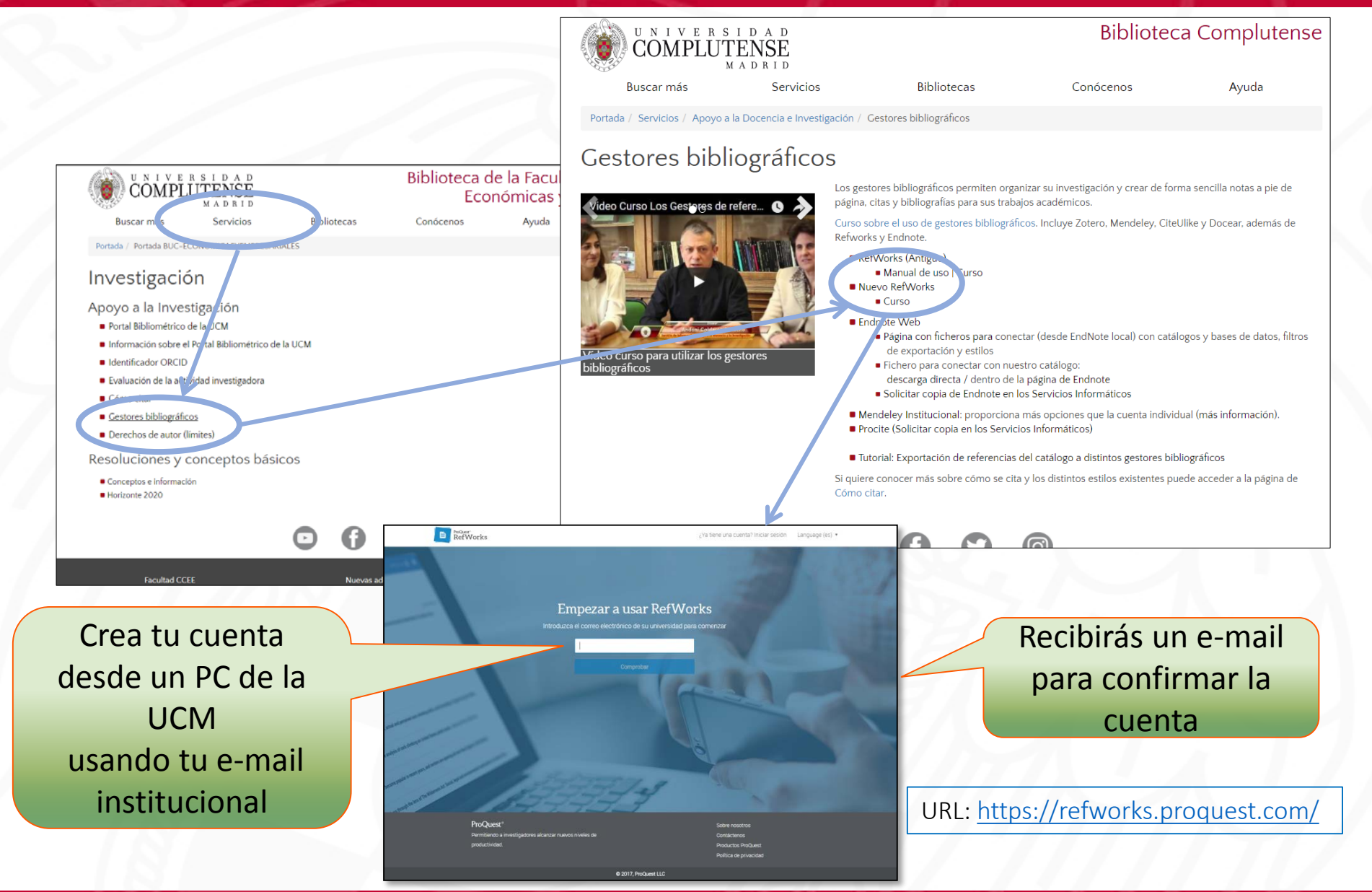

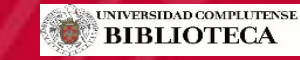

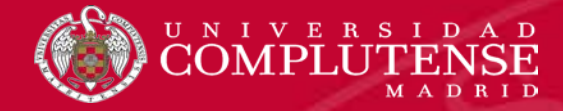

## Contenidos

# RefWorks

✓ Utilidades Refworks
 ✓ Novedades Nuevo Refworks
 ✓ Importar referencias
 ✓ Organizar referencias
 ✓ Insertar citas y bibliografía

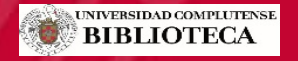

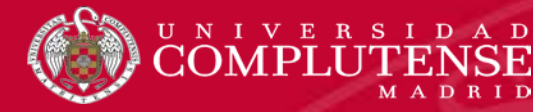

#### Novedades

- Colecciones compartidas, privadas e institucionales
- Gestión y lectura de archivos (pdf, jpg, word...) y extracción automática de metadatos
- Búsqueda de texto completo
- Asignación y recuperación por etiquetas
- Edición de estilos de cita
- Colaboración, anotación y comentario
- Verifica y busca referencias
- Integración con Google Docs

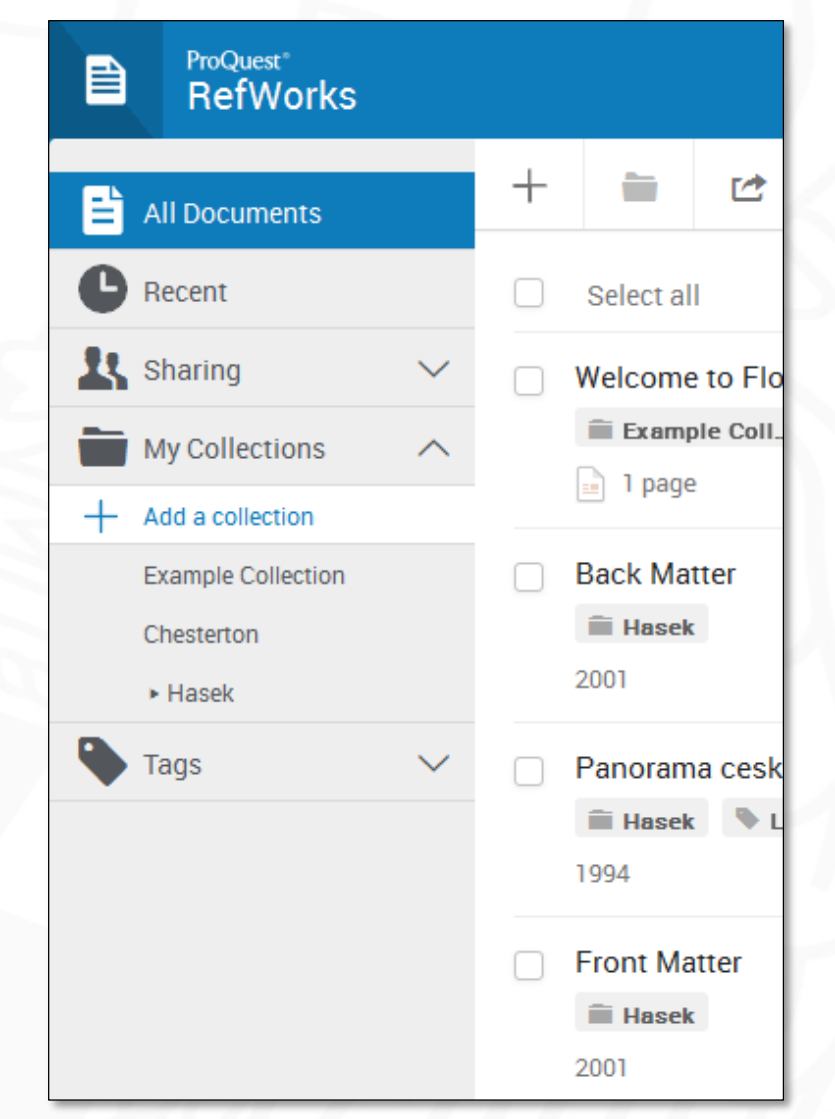

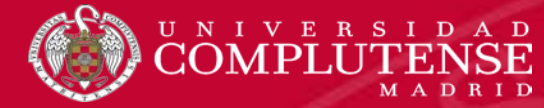

## Ajustes

| E Todos los documentos<br>Buscar en bases de datos<br>Último importado<br>L Compartiendo<br>Etiquetas<br>Eliminado<br>Perfil<br>Nombre<br>Chus<br>Institución                                | de la cuenta<br>nto del documento 107 MB                       | <ul> <li>RefWorks</li> <li>Todos los documentos</li> <li>Buscar en bases de datos</li> <li>Uitimo importado</li> <li>Compartiendo </li> <li>Mis carpetas </li> <li>Etiquetas </li> <li>Eliminado</li> </ul>                                                                                                    | Notificaciones                 Actualizaciones de productos: recibir correos ocasionales con las nuevas características                  Exportaciones de bases de datos                 Configure a qué versión de RetWorks exporta su base de datos.                 Dropbox                 Dropbox                 Sin conectar                                                                         |
|----------------------------------------------------------------------------------------------------|----------------------------------------------------------------|----------------------------------------------------------------------------------------------------|----------------------------------------------------------------------------------------------------|
| <ul> <li>Buscar en bases de datos</li> <li>Último importado</li> <li>K Compartiendo</li> <li>Mis carpetas</li> <li>Etiquetas</li> <li>Eliminado</li> </ul> Perfil Nombre Chus Institución    | de la cuenta<br>nto del documento 107 MB                       | <ul> <li>Todos los documentos</li> <li>Buscar en bases de datos</li> <li>Ultimo importado</li> <li>Compartiendo </li> <li>Mis carpetas </li> <li>Etiquetas </li> <li>Eliminado</li> </ul>                                                                                                    | Notificaciones  Actualizaciones de productos: recibir correos ocasionales con las nuevas características  Exportaciones de bases de datos  Configure a que versión de RefWorks exporta su base de datos.  Enviar mis exportaciones a la versión nueva de RefWo  Enviar mis exportaciones a la versión nueva de RefWo  Preguntarme cada vez a qué versión me gustaría expor  Dropbox  Sin conectar  Conectar |
| <ul> <li>Último importado</li> <li>La compartiendo</li> <li>Mis carpetas</li> <li>Etiquetas</li> <li>Eliminado</li> <li>Perfil</li> <li>Nombre</li> <li>Chus</li> <li>Institución</li> </ul> | de la cuenta<br>nto del documento 107 MB<br>Apellido<br>Marcos | <ul> <li>Buscar en bases de datos</li> <li>Ultimo importado</li> <li>Compartiendo </li> <li>Mis carpetas </li> <li>Etiquetas </li> <li>Eliminado</li> </ul>                                                                                                    | Notificaciones  Actualizaciones de productos: recibir correos ocasionales con las nuevas características  Exportaciones de bases de datos  Configure a qué versión de RetWorks exporta su base de datos.  Configure a qué versión de RetWorks exporta su base de datos.  Dropbox  Dropbox  Conectar  Conectar  Conectar                                                                                     |
| Vista general<br>Mis carpetas<br>Etiquetas<br>Eliminado<br>Vista general<br>Almacenamie<br>Perfil<br>Nombre<br>Chus<br>Institución                                                           | Apellido Marcos                                                | ♥ Ultimo importado         1       Compartiendo         Image: Second second second | Actualizaciones de productos: recibir correos ocasionales con las nuevas características  Exportaciones de bases de datos Configure a qué versión de RefWorks exporta su base de datos.      Dropbox      Sin conectar      Conectar      Conectar                                                                                                    |
| <ul> <li>Mis carpetas</li> <li>Etiquetas</li> <li>Eliminado</li> <li>Perfil<br/>Nombre<br/>Chus<br/>Institución</li> </ul>                                                                   | Apellido Marcos                                                | Image: Compartiendo     Image: Compartiendo       Image: Mis carpetas     Image: Carpetas       Image: Carpetas     Image: Carpetas       Image: Carpetas     Image: Carpetas </td <td>Exportaciones de bases de datos<br/>configure a qué versión de RefWorks exporta su base de datos.<br/>Enviar mis exportaciones a la versión nueva de RefWo<br/>Enviar mis exportaciones a la versión nueva de RefWo<br/>Preguntarme cada vez a qué versión me gustaria expo<br/>Dropbox<br/>Sin conectar<br/>Conectar</td>                                                                                                    | Exportaciones de bases de datos<br>configure a qué versión de RefWorks exporta su base de datos.<br>Enviar mis exportaciones a la versión nueva de RefWo<br>Enviar mis exportaciones a la versión nueva de RefWo<br>Preguntarme cada vez a qué versión me gustaria expo<br>Dropbox<br>Sin conectar<br>Conectar                                                                                              |
| Etiquetas                                                                                                    | Apellido<br>Marcos                                             | Eliminado                                                                                                    | Exportaciones de bases de datos<br>Configure a que versión de RetWorks exporta su base de datos.<br>Enviar mis exportaciones a la versión antigua de RefWo<br>Enviar mis exportaciones a la versión antigua de RefWo<br>Preguntarme cada vez a qué versión me gustaria expo<br>Dropbox<br>Sin conectar<br>Conectar                                                                                          |
| Eliminado Perfil Nombre Chus Institución                                                                                                    | Apellido<br>Marcos                                             | Eliminado                                                                                                    | Configure a qué versión de RetWorks exporta su base de datos.  Enviar mis exportaciones a la versión nueva de RefWo Enviar mis exportaciones a la versión antigua de RefW Preguntarme cada vez a qué versión me gustaría expo Dropbox Sin conectar Conectar                                                                                                    |
| Perfil<br>Nombre<br>Chus<br>Institución                                                                                                    | Apellido<br>Marcos                                             |                                                                                                    | Enviar mis exportaciones a la versión antigua de Heitw     Preguntarme cada vez a qué versión me gustaría expo  Dropbox  Sin conectar  Conectar                                                                                                    |
| Departamento<br>Seleccionar un<br>Correo electrónic                                                                                                    | Punción Punción Librarian  departamento                        |                                                                                                    | Guardar todos sus documentos de RefWorks automáticamente en Dropbox para acceder a ellos<br>sin conexión.<br>Campos personalizados<br>Cree y maneje campos de metadatos personalizados para añadir información a sus referencias.<br>+ Añadir un nuevo campo personalizado                                                                                                    |
| mjmarcos@ucn<br>No mostraremos pùt<br>Actualizar                                                                                                    | n.es                                                           |                                                                                                    | Contraseña     Cambiar contraseña       Eliminar cuenta     Eliminar la cuenta de RefWorks                                                                                                    |

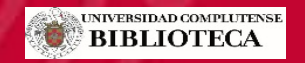

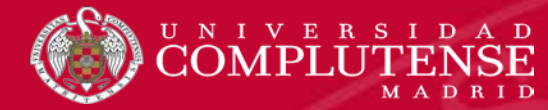

# Interfaz Refworks

|        | ProQuest <sup>®</sup><br>RefWorks           | Añadir referencias                                                                                                    | polutense de Mad          | rid Language (es) ▼ Chus Marcos ▼ ?                                                                                                    |  |  |
|--------|---------------------------------------------|----------------------------------------------------------------------------------------------------|---------------------------|----------------------------------------------------------------------------------------------------|--|--|
| Eì T   | odos los documentos                         | + = 🗠 " = 🔌 : a — Buscar                                                                                                    |                           |                                                                                                    |  |  |
|        | Buscar en bases de datos                    | Seleccionar tod Citar y crear                                                                                                    | ňadida 🔹                  | Journal Article                                                                                                    |  |  |
|        | Iltimo importado<br>Compartiendo 🗸 🗸        | □ La formación d bibliografía s univer<br>□ Somoza-Ferna S Más herramienta:                                                                                               | s                         | Propuesta de un programa de<br>alfabetización informacional para<br>los estudiantes de la Uni                                                                                                    |  |  |
|        | Ais carpetas                                | esta de un programa de alfabetización informacional para los estudiantes de la                                                                                            | a Unive                   | la Habana / Propos<br>information literacy pr<br>students at the Universit                                                                                                    |  |  |
|        | iñadir una carpeta<br>lo está en la carpeta | Carlos Luis González Valiente, Lic. Yilianne Sánchez Rodríguez, Lic. Yazmín Lezcano Pére                                                                                  | ez - 11                   | editar cada                                                                                                    |  |  |
| E      | xample Collection                           | La Alfabetización en información en las universidades     Gómez Hernández, Licea de Arenas, 2015 - 18 páginas                                                             | - 1                       | ritipotista du programa du<br>affabetización informacional para los<br>estudiantes de la Universidad de la<br>Habana<br>Proposal for en information literacy program                                                                                                    |  |  |
| V<br>B | iajes<br>Urs+Alfin :<br>itiquetas ✓         | Tutoriales Web: Indicadores y Ejemplos de Buenas Prácticas Somoza-Fernández, Rodríguez-Parada, 2011 - 10 páginas                                                          |                           | C. Calob Las Constant Waters     L. Water & School & School &            |  |  |
| Ē      | liminado                                    | El personal de la biblioteca universitaria y la alfabetización informacional: de la autop<br>María Pinto, Dora Sales, Pilar Martínez-Osorio, 2009 - 22 páginas            | percep                    | prigranda da Alfrancando en consede de marrido y por anticadado, en<br>com este en demonstra de a la tense algora o<br>la tense de la tense de l |  |  |
|        |                                             | Biblioteca universitaria, CRAI y alfabetizacin informacional<br>Pinto Molina, 2008                                                                                        |                           | <ul> <li>añadir etiquetas</li> </ul>                                                                                                    |  |  |
|        |                                             | La alfabetizacion informacional en la universidad. Descripcion y categorizacion segu Uribe Tirado, 2010 - 53 páginas                                                      | ın los n                  | Archivos adjuntos<br>PropuestaDeUnProgramaDeAlfabetizacionInfo<br>(151 KB)                                                                                                    |  |  |
|        |                                             | <ul> <li>Formarnos y autoformarnos en alfabetización informacional: Un programa de memo</li> <li>Maria Pinto Molina, Alejandro Uribe Tirado, 2010 - 33 páginas</li> </ul> | rizació                   | Autores<br>Lic. Carlos Luis González Valiente, Lic.<br>Yilianne Sánchez Rodríguez and Lic.<br>Yazmín Lezcano Pérez                                                                                                    |  |  |
|        |                                             | Formación del bibliotecario como alfabetizador informacional                                                                                                    | •                         | Resumen                                                                                                    |  |  |
|        |                                             | Viendo 16 referencias ~ Vista                                                                                                    | a normal $\smallsetminus$ | Abstract: Theoretical aspects associated                                                                                                    |  |  |

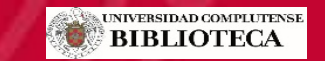

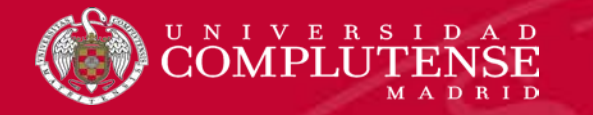

# RefWorks

## Importar referencias

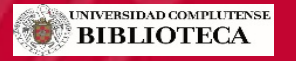

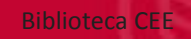

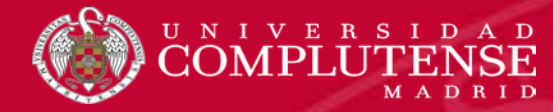

#### Cómo importar referencias

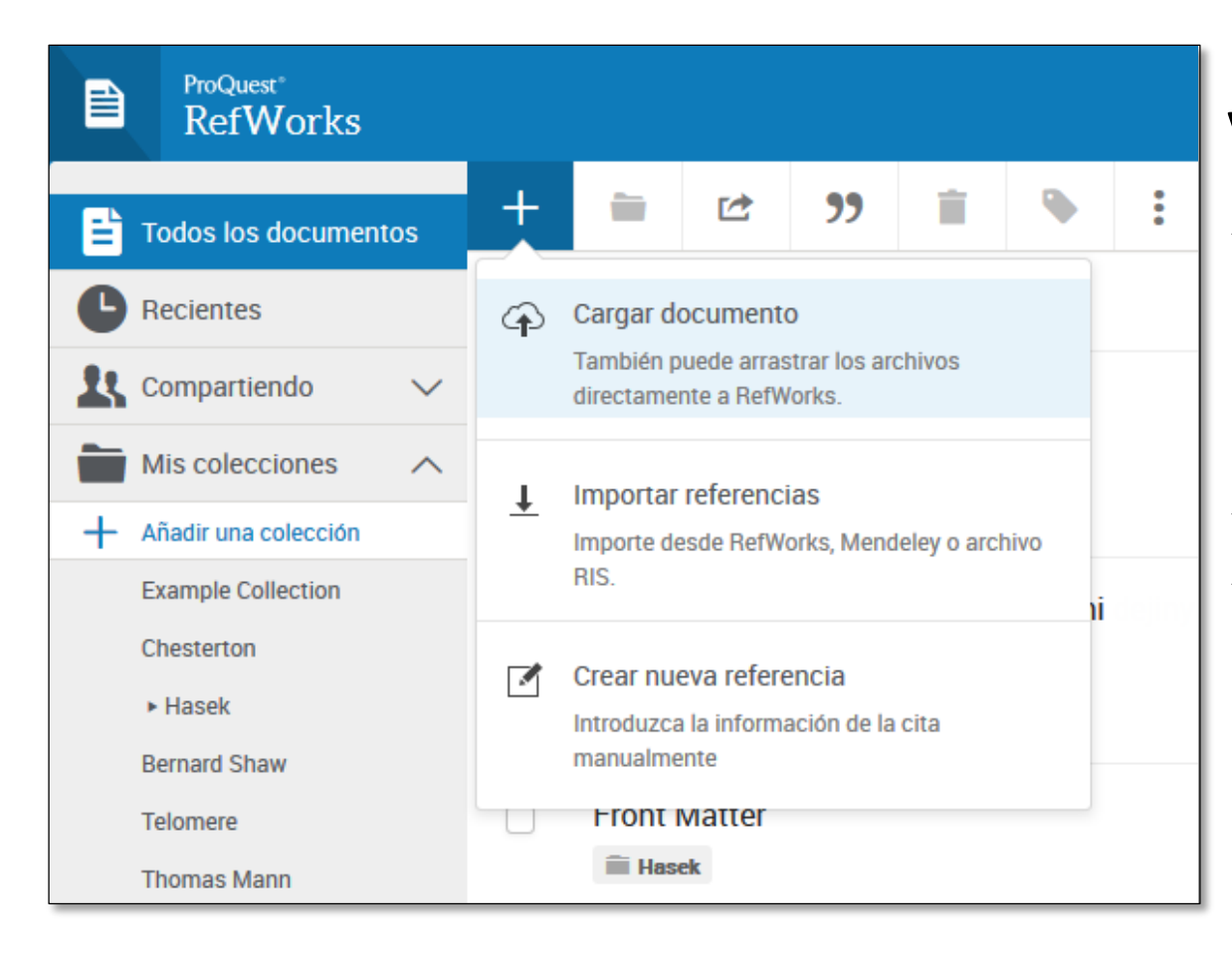

#### Varias opciones:

- ✓ Menú Cargar documento
  - o Arrastrar archivo
  - o Importar
  - o Crear manualmente
- ✓ Save to Refworks
- ✓ Importación directa:
   "RefWorks direct export"

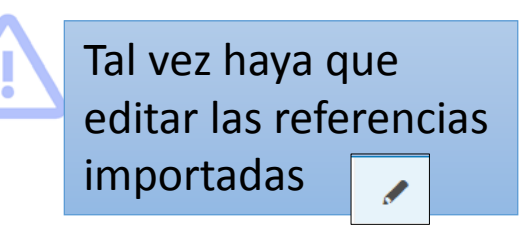

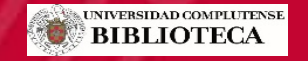

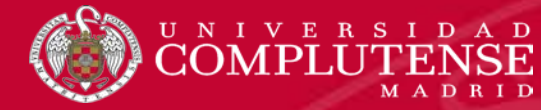

## Save to Refworks

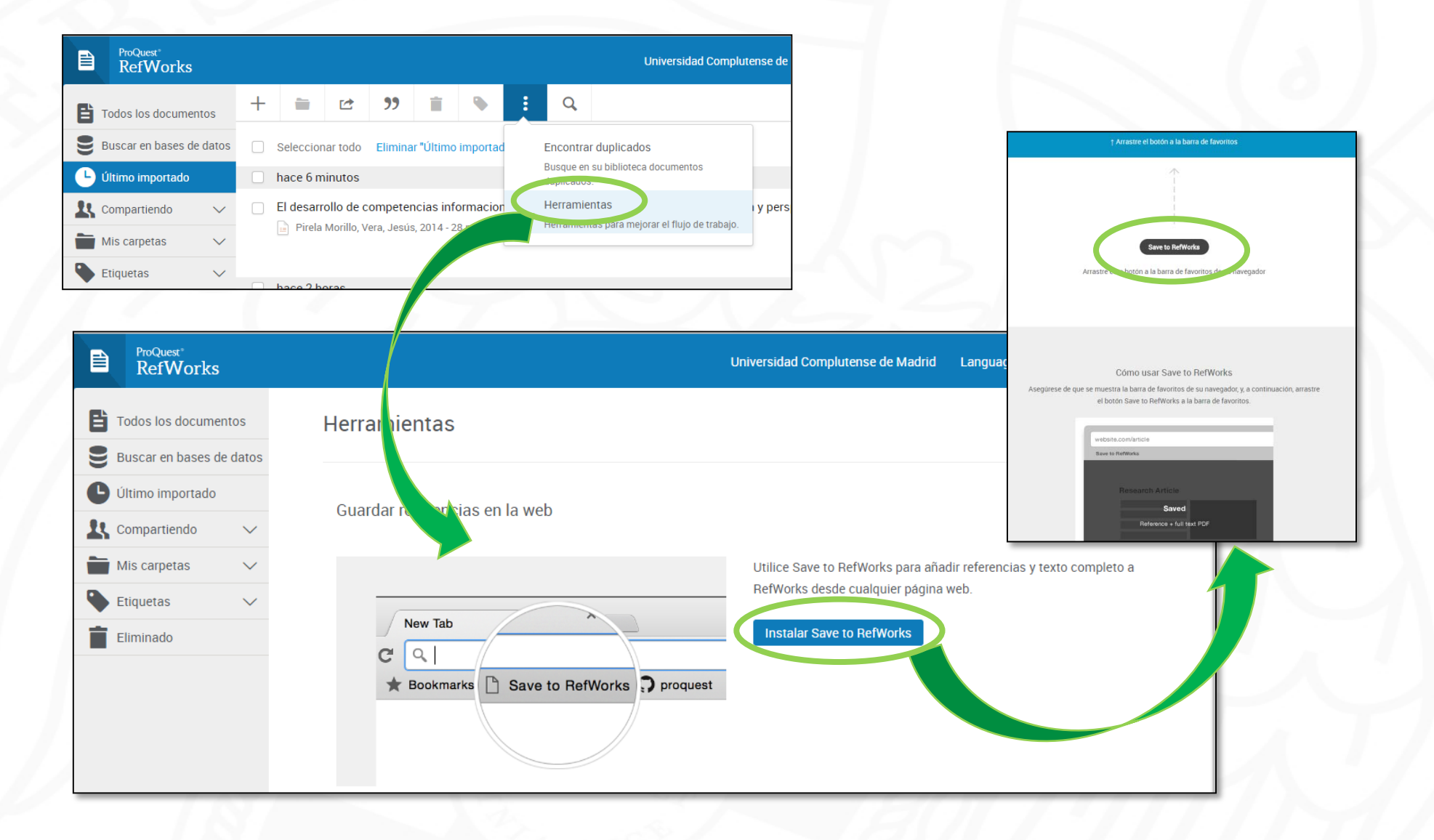

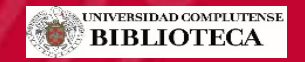

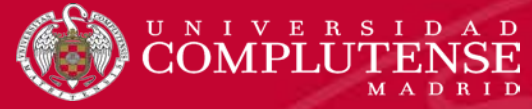

## Importación directa

|                                                                                                    |                                                                                                    |                                                                                                    |                                                                                                    | Expert document settings                                                                                                    |                                                                                                    |
|----------------------------------------------------------------------------------------------------|----------------------------------------------------------------------------------------------------|----------------------------------------------------------------------------------------------------|----------------------------------------------------------------------------------------------------|----------------------------------------------------------------------------------------------------|----------------------------------------------------------------------------------------------------|
| documentos seleccionados                                                                                                    | Universidad<br>Completioner<br>Madrid                                                                                                    | 18 docume                                                                                                    | nt resul                                                                                                    | ts You have chosen to expert 2 doo                                                                                                    | uments                                                                                                    |
| Pàgina 1 de 1      Deseleccionar todos                                                                                                    | María Jesús Marcos                                                                                                    | TITLE ARS KEY (incousible                                                                                                    | AND ensin ) AND                                                                                                    | AllADELY      OPH     What information do you want to     ( LUMUE TO ( DUDYEAD 2011                                                                                                    | 1916 O RIS Format (EndNote, Reference Manager) O CSV (Excel) O BibTeX O Text (ASCII i<br>o export?                                                                                                    |
| <ol> <li>Art 326569- Las funciones de las matemáticas en el análisis económico<br/>Manuel Cabrer Klabran<br/>Moneda y critólio, JSSN 0028-656X, Nº 76, 1961, pága, 41-57</li> </ol>                                                                                                    | Universidad Complutense de Madrid                                                                                                    | 🖉 Edit 🖻 Save 🗘                                                                                                    | Set alert 🔊 Set :                                                                                                    | feed                                                                                                    | Bibliographial Information Abstract and Keywords Funding Datals<br>Affliations Abstract Automotive Abstract Automotive Automotive Aut                                                                                                    |
| Responsable Artículo / Gestión resumen / Gestión Itulo  Art 270035- Ejercício de contabilidad y matemática financiera para Ingreso en la Escala de Gestión Económico- Financiera de la Administración de la Comunidad de Castila y León Ricardo Ródnigues Genzález Estudios financieros. Revista de contabilidad y tributación. Comentarios, casos prácticos, <u>ISSN</u> 1138-9640, Nº 235, 2002, págs. 197-328 Responsable Artículo / Gestión resume / Gestión Itulo                                                                                                    | Perfil     Suscripciones     Mis Buquedas     Mis Referencias     gelección     Ayuda Josianes     Salir                                                                                                    | Search within results<br>Refine results                                                                                                    | ٩                                                                                                    | ■ A · Export D                                                                                                    | Addard C     Index Keywork     Generation     Addard C     Index Keywork     Generation     Addard C     Index Keywork     Generation     Addard C     Index Keywork     Generation     Keywork     Keywork                                                                                                    |
| Art 5962056- Nuevas tendencias en la enseñanza de las matemàticas financieras<br>Javier Dario Canabal Guzmán<br>Dictamen Libre, ISSN-e 0124-0099, Nº: 17, 2015, págs, 23-29<br>Resumen Texto completo el Resonabate Artículo I el Gestión resumen I el Gestión título                                                                                                    | Añadir a referencias                                                                                                    | Limit to Exclude                                                                                                    |                                                                                                    | Durumenturile                                                                                                    | Authors                                                                                                    |
| Página 1 de 1      Deseleccionar todos                                                                                                    | Enviar/Exportar Correo RefWorks Ris                                                                                                    | Year                                                                                                    | (18) >                                                                                                    | Working whilst studying in highe<br>economic crisis on academic and                                                                                                    | r education: The impact of the Sanchez-C<br>labour market success A., Figuer<br>Elias, M.                                                                                                    |
|                                                                                                    | <ul> <li>Texto</li> <li>BibTeX</li> </ul>                                                                                                    | Author name                                                                                                    | ~ •                                                                                                    | View abstract $\sim$ 🚳 Link to Full Text                                                                                                    | Related documents                                                                                                    |
| be heren de dater - Cambiar baser de dater                                                                                                    |                                                                                                    |                                                                                                    | $TFC\Delta$                                                                                                    | Catálogo Cisne UCN                                                                                                    | A - AECID C                                                                                                    |
| as las bases de datos   Cambiar bases de datos<br>oQuest Central<br>queda básica Búsqueda avanzada Publicaciones Examinar                                                                                                    |                                                                                                    |                                                                                                    | OMPLUTENSE<br>DTECA<br>RESERVAR LIBROS                                                                                                    | Catálogo Cisne UCN<br>🗮 Bill<br>ত GUARDAR EN MIS LISTAS ✔ GUARDAR 🥂 MAG                                                                                                    | A - AECID C<br>Dilotecas () Horarios () Ayu<br>RC III LISTADO (2 LIMITAR                                                                                                    |
| is las bases de datos   Camibiar bases de datos OQUEST Central Jueda básica Búsqueda avanzada Publicaciones Examinar                                                                                                    | Q 2                                                                                                    |                                                                                                    | OMPLUTENSE<br>DTECA<br>RESERVAR LIBROS                                                                                                    | Catálogo Cisne UCM<br>BIE<br>Caluebar En Mis Listas & GUARDAR MAA<br>(Pintonal de búlgueda)<br>F                                                                                                    | A - AECID C<br>Dilotecas (© Horarios (Ø Ayu<br>RC E LISTADO (2 LIMITAR                                                                                                    |
| as las bases de datos   Cambiar bases de datos OQUEST Central queda básica Búsqueda avanzada Publicaciones Examinar  "gender studies" Spain  Texto completo Evaluado por expertos Revistas científicas R                                                                                                    | Q                                                                                                    |                                                                                                    | OMPLUTENSE<br>DTECA<br>RESERVAR LIBROS                                                                                                    | Catálogo Cisne UCN<br>E Bil<br>CUARDAR EN MIS LISTAS & CUARDAR MA<br>[Historial de búnqueda] •<br>no se hace una fesis dacs<br>Catálogo Calechro UCM-AEC<br>O Mostrar sólo títulos con ejemplares disponibles                                                                                                    | A - AECID C<br>bilotecas O Horarlos O Ayu<br>RC E LISTADO Q LIMITAR<br>10 V Orden del istema V Buscar                                                                                                    |
| as lass bases de datos   Cambiar bases de datos<br>POQUEST CENTRAL<br>gueda básica Búsqueda avanzada Publicaciones Examinar<br>*gender studies* Spain<br>* Texto completo • Evaluado por expertos • • Revistas científicas •<br>Modificar búsqueda Búsquedas<br>Búsquedas relacionadas<br>gender studies gender studies AND book reviews gender studies AND women Ver todo ><br>120 resultados Buscar en los resultados •;; Citar • Enviar por correct                                                                                                    |                                                                                                    | Autor La<br>Publicación M<br>Enace a Dianet                                                                                                    | OMPLUTENSE<br>DTECA<br>RESERVAR LIBROS<br>* Com<br>asso de la Vega. Javié<br>óma se hace una tes<br>vestigación científica<br>ladrid : Fundación Un                                                     | Catálogo Cisne UCM<br>Caudo de bolaquedo                                                                                                    | A - AECID C<br>Dilotecas O Horarios O Ayu<br>RC ELISTADO C LIMITAR<br>10 V Orden del sistemo V Suscar<br>or Siguiente<br>áctica de la<br>o de la Vega<br>Otros recursos<br>Siguiente prétiame                                                                                                    |
| as las bases de datos   Cambiar bases de datos  DQUEST CENTRAI  ueda básica Búsqueda avanzada Publicaciones Examinar                                                                                                    | Choice Imprimir Guardar<br>Index of the second second | Autor<br>Titulo<br>Contaction<br>Contaction<br>Contactio | OMPLUTENSE<br>DTECA<br>RESERVAR LIBROS<br>Com<br>asso de la Vega. Javi<br>óma se hace una tes<br>vestigación científica<br>ladrid : Fundación Un                                                        | Catálogo Cisne UCM<br>BR<br>COLARDAR EN MIS USTAS COLARDAR MA<br>Peistonal de bioqueda)<br>Peistonal de bioqueda)<br>No se hace una feis doch<br>Católogo Colectivo UCM-AEC<br>Mostrar sólo títulos con ejemplares disponibles<br>Católogo Colectivo UCM-AEC<br>Mostrar sólo títulos con ejemplares disponibles<br>Católogo Colectivo UCM-AEC<br>Mostrar sólo títulos con ejemplares disponibles<br>catores<br>ter<br>ais dectoral : técnicas, normas y sistemas para la pri<br>a y técnica y la formación continuada / Javier Lasse<br>inversitaria Española, 1977<br>bourmentos relacionados<br>Mas información                                                                                                    | A - AECID C<br>bilotecas I Horarios I Ayu<br>RC I LISTADO C LIMITAR<br>D V Orden del solema V Buscar<br>or Siguiente<br>o de la Vega<br>Corden del solema V Buscar<br>Orden del solema V Buscar<br>Corden del solema V Buscar<br>Orden del solema V Buscar<br>Orden del solema V Buscar<br>D V Orden del solema V Buscar<br>D V Orden del solema V Buscar<br>D V Orden del solema V Buscar<br>D V Orden del solema V Buscar<br>D V Orden del solema V Buscar<br>D V Orden del solema V Buscar<br>D V Orden del solema V Buscar<br>D V Orden del solema V Buscar                                                                                                    |
| es las bases de datos   Cambiar bases de datos<br>DQuest Central<br>ueda básica Búsqueda avanzada Publicaciones Examinar<br>"gender studies" Spain<br>Texto completo Evaluado por expertos Revistas científicas Modificar búsqueda Búsquedas<br>Búsquedas relacionadas<br>gender studies gender studies AND book reviews gender studies AND women Ver todo ><br>120 resultados Buscar en los resultados >> Citar Enviar por correo<br>Relevancia Ordenar<br>Relevancia Ordenar<br>Posteinerio servita dos                                                                                                    | Curcientes Guardar búsqueda/alerta •                                                                                                    | Autor Itituto                                                                                                    | OMPLUTENSE<br>DTECA<br>RESERVAR LIBROS<br>COM<br>asso de la Vega. Javié<br>díma se hace yna bas<br>vestigación cienífico<br>ladid : Fundación Un<br>Más defailes<br>Do<br>SIGNATURA                     | Catálogo Cisne UCM<br>Catálogo Cisne UCM<br>Catálogo Catalogo<br>Catálogo Catálogo Calectivo UCM-AEC<br>Catálogo Calectivo UCM-AEC<br>Catálogo Calectivo                                                                                                    | A - AECID C<br>Dilotecas Horarios Ayu<br>RC ELISTADO PLUMITAR<br>D V Orden del istema V Buscar<br>or Siguianto<br>fáctica de la<br>a de la Vega<br>V Otros recursos<br>Solicitar préstamo<br>D Puscilar itodos en:<br>Pavistas españolas<br>> Texto completo                                                                                                    |
| s las bases de datos   Cambiar bases de datos DQUEST CENTRAI Ueda básica Búsqueda avanzada Publicaciones Examinar                                                                                                    | Carcientes Guardar büsqueda/alerta •  Recientes Guardar büsqueda/alerta •  Recientes    | Autor La<br>Titulo<br>Autor La<br>Titulo<br>Autor La<br>Titulo<br>Autor La<br>Callon<br>Publicación M<br>Pondos<br>UsicAcióN<br>Bca. CC:<br>Hormación<br>Deposito                                                                                                    | OMPLUTENSE<br>DTECA<br>RESERVAR LIBROS<br>* Com<br>asso de la Vega, Javié<br>ómo se hace una tes<br>vestigación científica<br>ladrid : Fundacion Un<br>Más detailes Do<br>SIGNATURA<br>D 2782           | Catálogo Cisne UCM<br>Catálogo Cisne UCM<br>Catalogo Cisne UCM<br>Catalogo Catalogo Catalogo Catalogo Catalogo Catalogo<br>Mostrar sólo tibulos con ejempiores disponibles<br>Catalogo Catalogo Catalogo Catalogo Catalogo Catalogo<br>Mostrar sólo tibulos con ejempiores disponibles<br>Catalogo Catalogo Catalogo Catalogo Catalogo Catalogo<br>Mostrar sólo tibulos con ejempiores disponibles<br>Catalogo Catalogo Catalogo Catalogo Catalogo Catalogo<br>Mostrar sólo tibulos con ejempiores disponibles<br>Catalogo Catalogo Catalogo Catalogo Catalogo<br>Mostrar sólo tibulos con ejempiores disponibles<br>Catalogo Catalogo Catalogo Catalogo Catalogo Catalogo<br>Mostrar sólo tibulos con ejempiores disponibles<br>Catalogo Catalogo Cat                                                                                                    | A - AECID C<br>Dilotecas Horarios Ayu<br>RC ELISTADO LIMITAR<br>C C Creen del istemo * Bugcar<br>Cor Siguienta<br>cor Siguienta<br>cor Sig |
| s las bases de datos   Cambiar bases de datos DQUEST CENTRAI Ueda básica Búsqueda avanzada Publicaciones Examinar                                                                                                    | Clinico Imprimir Cuardar búsqueda/alerta Ctrónico Imprimir Cuardar Ctrónico Imprimir Cuardar Cuardar Ctrónico Imprimir Cuardar Cuardar Ctrónico Cuardar Ctrónico Cuardar Ctrónico Cuardar Ctrónico Cuardar Ctrónico Cuardar Ctrónico Cuardar Ctrónico Cuardar Ctrónico Cuardar Ctrónico Cuardar Ctrónico Cuardar Ctrónico Cuardar Ctrónico Cuardar Ctrónico Ctrónico Cuardar Ctrónico Ctrónico Ctróni    | Autor Litulo<br>Titulo<br>Control Control                                                                                                    | OMPLUTENSE<br>DTECA<br>RESERVAR LIBROS<br>* Com<br>asso de la Vega. Javié<br>óma se hace una les<br>vestigación científica<br>iadrid : Fundacion Un<br>Más detalles Do<br>SIGNATURA<br>D 2782<br>D 2781 | Catálogo Cisne UCM<br>BI<br>Cataloga Charolar<br>Pistonal de búlgueda)<br>Pistonal de búlgueda)<br>Pistonal de búlgueda)<br>Nostrar sólo títulos con ejemplares disponibles<br>Catáloga Colectiva UCM-AEC<br>Nostrar sólo títulos con ejemplares disponibles<br>Cataloga<br>Mastrariado Catáloga Colectiva UCM-AEC<br>Mostrar sólo títulos con ejemplares disponibles<br>Cataloga<br>Cataloga | A - AECID C<br>Dilotecas O Horarios O Ayu<br>RC E LISTADO O LIMITAR<br>10 V Orden del sistemo V Buscar<br>or Siguiento<br>or Siguiento<br>o de la Vega<br>Fisicitar prétamo<br>Fisicitar prétamo<br>Fisicitar prétamo<br>Fisicitar prétamo<br>Otros catálogos:<br>E BUCeà<br>Busca atriculos en:<br>Partos completo<br>Google Academico<br>Otros catálogos:<br>E BUCeà                                                                                                    |
| s las bases de datos   Cambiar bases de datos  DQuest Central  peda básica Búsqueda avanzada Publicaciones Examinar  *gender studies" Spain  * Texto completo  Evaluado por expertos  Búsquedas relacionadas gender studies gender studies AND book reviews gender studies AND women Ver todo >  120 resultadOS Buscar en los resultados  Relevancia  Ordenar  Relevancia  Ordenar  Relevancia  Ordenar  Relevancia  Ordenar  Relevancia  Context Gartia, Liere, Lopez zafra, Esther Sex Rolex, New York 723research in the European contury of Spain (Gartia) an  research in the European contury of Spain (Gartia) an  research i     | Crécientes Guardar búsqueda/alerta •  Ctrónico • Imprimir • Guardar  iuardar en Area personal  xportar/guardar  tetWorks  hyBib  TTML  DF  IS (funciona con EndNore, Citavi, etc.)                                                                                                    | Autor La<br>UCM-AECIO<br>UCM-AECIO<br>UCM-AECIO<br>I<br>UCM-AECIO<br>I<br>UCM-AECIO<br>I<br>UICM-AECIO<br>I<br>UICM-AECIO<br>I<br>I<br>UICM-AECIO<br>I<br>I<br>UICM-AECIO<br>I<br>I<br>I<br>I<br>I<br>I<br>I<br>I<br>I<br>I<br>I<br>I<br>I                                                                                                    | OMPLUTENSE<br>DTECA<br>RESERVAR LIBROS                                                                                                    | Catálogo Cisne UCM<br>I BE<br>Caudebat En Mis LISTAS Cauandan Marine<br>Peteronal de balaquedal<br>I Peteronal de balaquedal<br>I Peteronal de balaquedal<br>I Peteronal de balaquedal<br>I Peteronal de balaquedal<br>I Peteronal Catálogo Colectivo UCM-AEC<br>I Mostrar sólo títulos con ejemplares disponibles<br>I Mostrar sólo títulos con ejemplares disponibles<br>I Mostrar sólo títulos con ejemplares disponibles<br>I Sis doctoral : técnicas, normas y sistemas para la pre<br>sy técnica y la formación continuada / Javier Lassa<br>situessitaria Española. 1977<br>Disponible. I Per Normal.<br>DISPONIBLE. I PR. NORMAL<br>DISPONIBLE. I SOLO C. SALA                                                                                                    | A - AECID C<br>Dilotecos Arrano Arrano<br>RC LISTADO C LIMITAR<br>10 V Orden del istemo V Buscor<br>or Siguiente<br>defice de la<br>o de la Vega<br>V Orden del istemo V Buscor<br>or Siguiente<br>Missionicitar préstano<br>Buscar atticulos en:<br>Perkitas españolas<br>N Texto completo<br>Google Academico<br>Cortos catálogos:<br>P Bucca<br>Robun<br>V Sonte So                                                                                                    |
| s las bases de datos   Cambiar bases de datos  OQUEST CENTRAL  ueda básica Búsqueda avanzada Publicaciones Examinar  *gender studies' Spain  * Texto completo  Evaluado por expertos  *Gender studies  *Gender studies gender studies AND book reviews gender studies AND women Ver todo  *I20 resultados  Retevancia  Ordenar  Retevancia  Ordenar  Rete | Crecientes Guardar buisqueda/alerta •  Cróonico • Imprimir • Guardar  Luardar en Area personal  xportar/guardar  tetWorks  tryBib  TrML  DF  IS (funciona con EndNote, Citavi, etc.)  TF (funciona con Microsoft Word) olo texto                                                                                                    | Autor La<br>UCM-AECIO I<br>Titulo I<br>Publicación M<br>Publicación M<br>Publicación M<br>Publicación M<br>Pondos I<br>Bca.CC,<br>Riformación<br>Deposito<br>Bca.CC,<br>Riformación<br>Deposito<br>Bca.CC,<br>Riformación<br>Deposito<br>Bca.Derecho-Dpto:<br>Rioofia-                                                                                                    | OMPLUTENSE<br>DTECA<br>RESERVAR LIBROS<br>Com<br>Com<br>Com<br>Com<br>Com<br>Com<br>Com<br>Com                                                                                                    | Catálogo Cisne UCM<br>Catálogo Cisne UCM<br>Catabar En Mis LISTAS<br>Catabara En Mis LISTAS<br>Catabara En Mis LISTAS<br>Catabara En Catabara<br>Initerioral de búsqueda)<br>Toro te hace una feár doc?<br>Catálogo Calectivo UCM-AEC<br>Catálogo Calectivo UCM-AEC<br>Catálogo Calectivo UCM-AEC<br>Catabara<br>Masinformación<br>Catabara<br>Mas información<br>ESTADO<br>TPO PRÉSTAMO<br>DISPONIBLE<br>Catabara<br>PR. NORMAL<br>DISPONIBLE<br>Catabara<br>PR. NORMAL                                                                                                    | A - AECID C<br>Dilotecas Arrano Aryu<br>Ac ELISTADO ELIMITAR<br>D V Orden del istema V Buscar<br>or Siguianto Aryu<br>addica de la<br>o de la Vega<br>Vega Otros recursos<br>Poscar aticulos en:<br>- Revitas españolas<br>- Texto completo<br>- Google Académico<br>- Otros catálogos:<br>- BuCea<br>- Rebiun<br>- Vedra ba<br>- Rebiun<br>- Vedra ba<br>- Rebiun                                                                                                    |

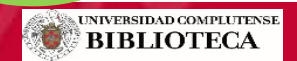

Biblioteca CEE

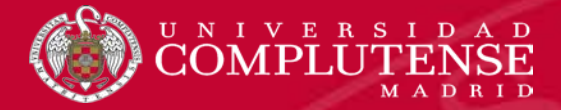

## Duplicados

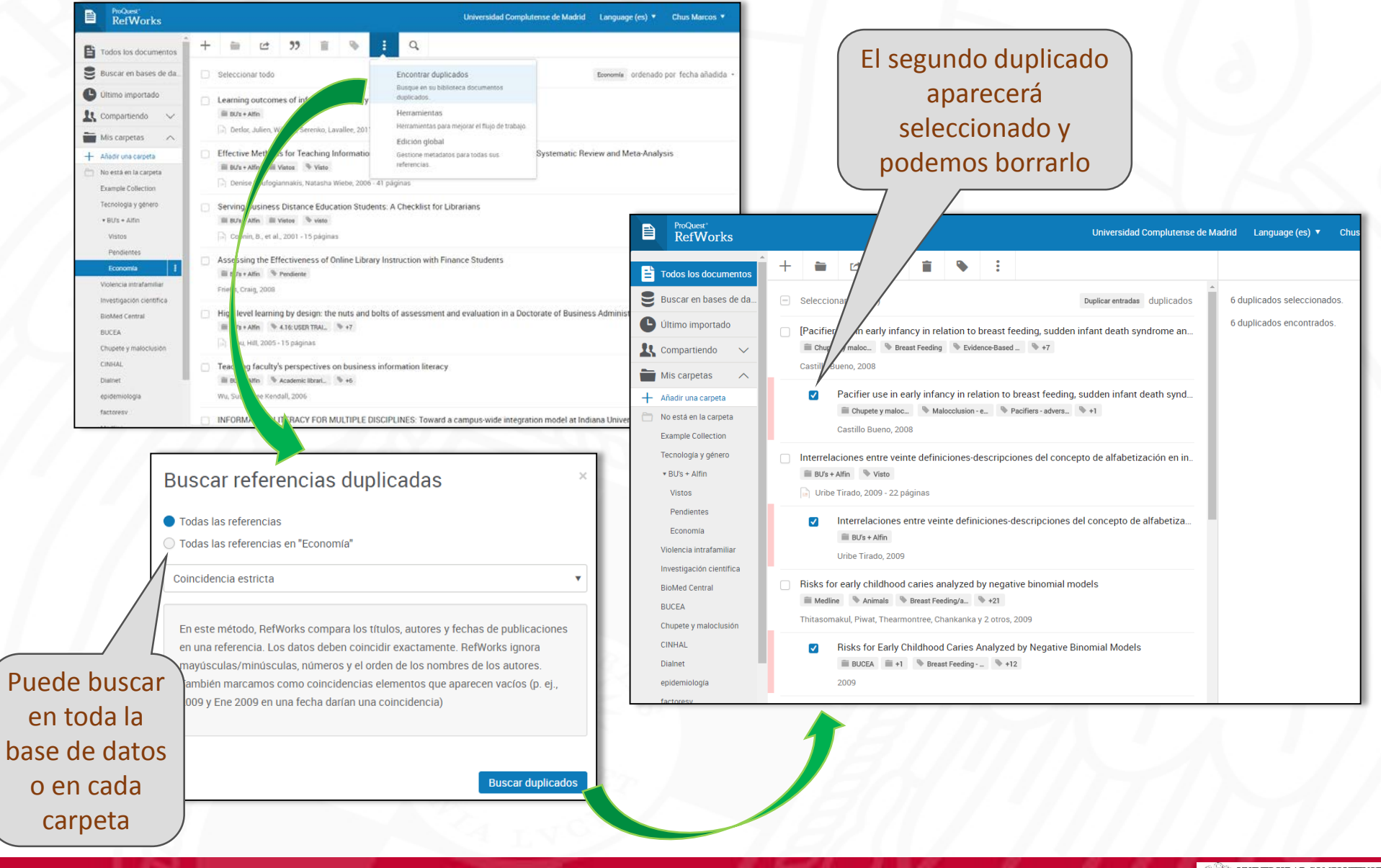

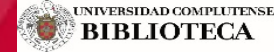

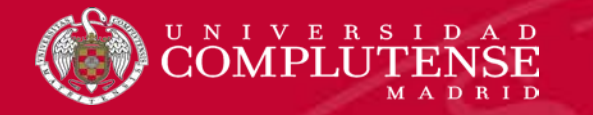

# RefWorks

#### Organizar la base de datos

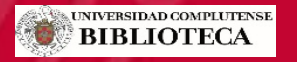

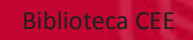

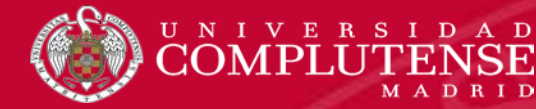

## Carpetas

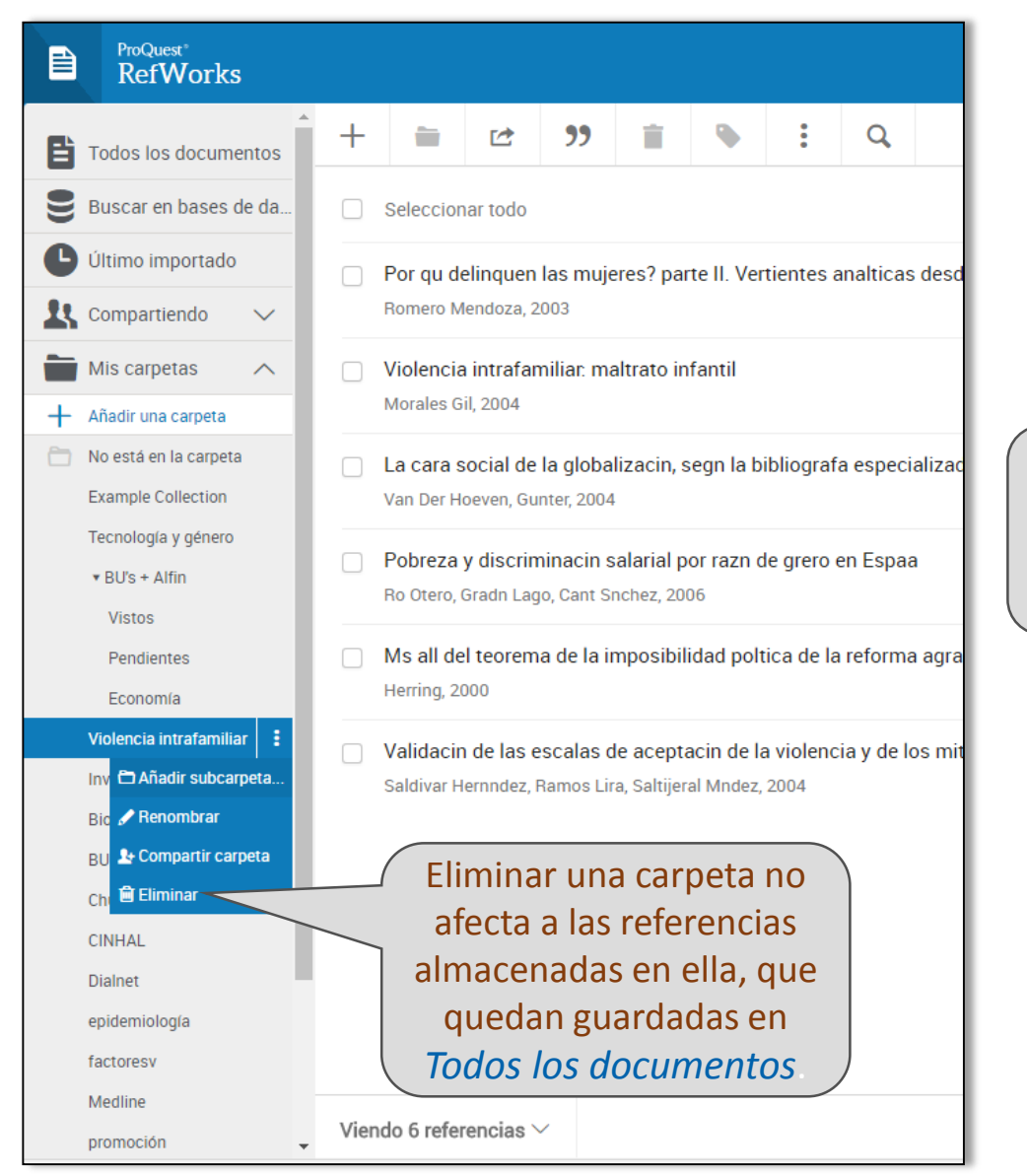

Podemos crear carpetas y subcarpetas, renombrarlas, compartirlas o borrarlas.

No se ordenan alfabéticamente sino que podemos arrastrar hacia arriba o hacia abajo para ordenarlas.

> Podemos agregar referencias arrastrándolas a la carpeta y desde el menú

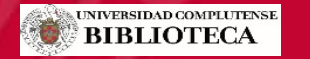

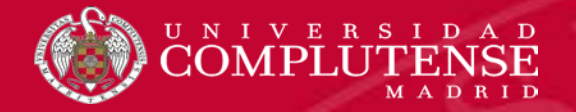

# Etiquetas

|                                  | r                                                        | Podemos asignar etiquetas seleccionando la<br>ferencia y pulsando el icono 💉 de etiqueta                       | Busque etiquetas existentes o                                                                                         |
|----------------------------------|----------------------------------------------------------|----------------------------------------------------------------------------------------------------|----------------------------------------------------------------------------------------------------|
|                                  |                                                          | Búsqueda por etiquetas                                                                                         |                                                                                                    |
|                                  | Unive                                                    | sidad Complutense de Madrid Language (es)  Chus Marcos                                                         | <ul> <li>*Breast Feeding</li> <li>*Breast Feeding/adverse<br/>effects</li> </ul>                                      |
|                                  |                                                          | Deshacer Guardar Cancel                                                                                        | <ul> <li>*Communication Barriers</li> <li>*Dental Care for Children</li> <li>*Dental Caries Susceptibility</li> </ul> |
|                                  | Articulo de n<br>Título                                  | Gender differences in computer-related attitudes: It depends on what you ask                                   | Guardar                                                                                                    |
|                                  | Archivos<br>adjuntos                                     | Añadir un adjunto<br>X Gender Differences in Computer-Related (1.3 MB)  Whitley Ir, Bernard E, Apellido Nombre | amos sobro una otiquota                                                                                               |
|                                  | Autores<br>Revista<br>Fecha de<br>publicación<br>Páginas | Tomo     12       1996     Tomo     12       Emisión     2       275-289     ISSN     0747-5632                | ta la presentación a<br>as que tengan dicha<br>ta entre sus metadatos.                                                |
| Apar<br>colu<br>izquie<br>aparta | recen e<br>mna de<br>rda, ba<br>do <u>Etiq</u>           | n la<br>la<br>jo el<br><i>uetas</i>                                                                            | gnar etiquetas a<br>a determinada<br>de referencias.                                                                  |

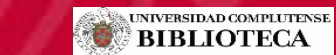

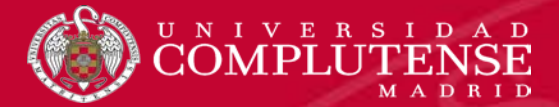

#### Compartir carpetas

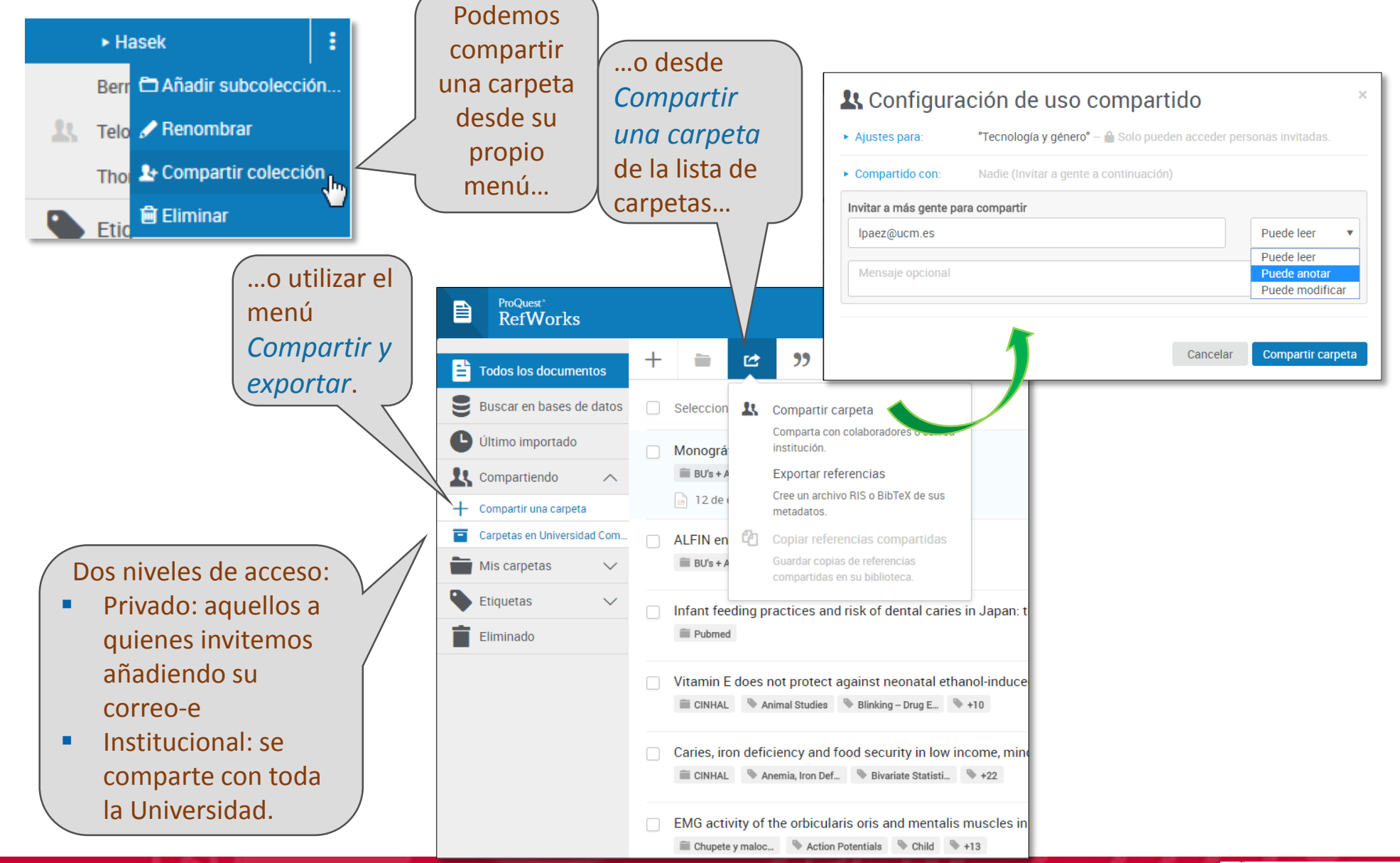

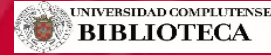

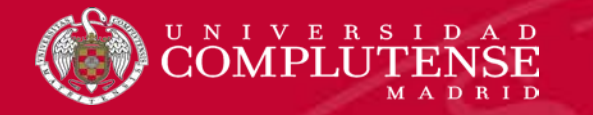

# RefWorks

## Insertar citas Crear bibliografías

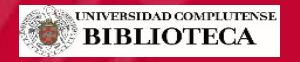

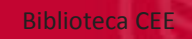

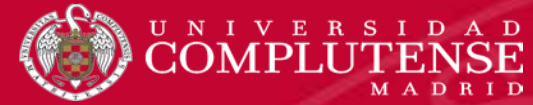

# Crear bibliografías

|            | ProQuest®<br>RefWorks     |    |           |        |                          |                 |               |                       |                          |                         |              | ι       | Univers | sidad C                    |               |                                     |                                  |                                                                                                |                                                     |                                     |
|------------|---------------------------|----|-----------|--------|--------------------------|-----------------|---------------|-----------------------|--------------------------|-------------------------|--------------|---------|---------|----------------------------|---------------|-------------------------------------|----------------------------------|------------------------------------------------------------------------------------------------|-----------------------------------------------------|-------------------------------------|
| E T        | Fodos los documentos      |    | +         | -      | ) C                      | *               | 2             | İ                     | ۲                        | :                       | Q            |         |         |                            |               |                                     |                                  |                                                                                                |                                                     |                                     |
| 8          | Buscar en bases de da     | L  |           | Seleco | cionar to                | obo             | Crea          | ar biblio             | ografía                  |                         |              |         |         |                            |               |                                     |                                  |                                                                                                |                                                     |                                     |
| <b>C</b> Ú | Último importado          | L  |           | Learn  | ing out                  | come            | Cree<br>prefe | una bib<br>erido.     | oliografía en            | n su estilo             | de export    | ación   |         |                            |               | _                                   |                                  |                                                                                                |                                                     |                                     |
| <b>1</b> 0 | Compartiendo 🔨            | L  |           | i≣ BƯ  | s + Alfin                |                 | Cita          | rápida                |                          | a con forr              | mat          | Ref     | work    | cs                         |               |                                     |                                  |                                                                                                | Universid                                           | ad Complutense de Madrid Langu      |
| + c        | Compartir una carpeta     | L  |           | 📄 De   | tlor, Juli               | en, Wi          | carpe         | eta o re:<br>en una   | su dos de<br>vel tana en | e búsqued<br>nergente p | a ei<br>bara | Economí | ía      | Harva                      | ard - British | Standard 🗸                          | ,                                | <ul> <li>Todas las referencias en "Economía" (</li> </ul>                                      | (9) 🔍 Referencia                                    | s seleccionadas en "Economía" (0)   |
| C 🖬 🖸      | Carpetas en Universidad C | L  |           | Effect | ive Me                   | thod:           | Edit          | or de e               | stilo                    | itas                    |              |         |         |                            |               |                                     |                                  |                                                                                                |                                                     |                                     |
|            | Añadir una carneta        | L  |           | De     | nise Ko                  | ufogia          | Pers<br>citas | onalice<br>s y biblic | el estilo de<br>ografías | Unter-que j             | π <b>√</b> έ |         |         | Q Busca                    | ar estilos    |                                     | n                                | Todas las referencias en "Econor                                                               | mía" (9)                                            |                                     |
|            | lo está en la carpeta     | L  | $\square$ | Servir | ng Busi                  | ness Dis        | tance E       | ducati                | on Stude                 | ents: A C               | he           |         | н       | arvard - Bri               | itish Stand   | ard                                 |                                  |                                                                                                |                                                     | Copiar en el portapapeles           |
| E          | Example Collection        | L  |           | ≡ BU'  | s + Alfin                | Tistos          | 🗣 vis         | sto                   |                          |                         |              |         | V       | ancouver                   |               |                                     | 00                               | 01. Serving Business Distance Education S                                                      | Students: A Checklis                                | st for Librarians. Regrence & User  |
| T          | ecnología y género        | L  |           | Co     | onin, B.,                | et al., 200     | 1             |                       |                          |                         |              |         | A       | PA 6th - An                | merican Ps    | ychological                         | 4 I<br>NN                        | I (2), pp. 144-158.<br>NAKIS and NATASHA WIEBE, 2006. Effecti                                  | ve Methods for Tea                                  | ching Information Leracy Skills to  |
|            | Vistos                    | L  |           | Asses  | sing th                  | e Effecti       | veness        | of Onl                | ine Librai               | ry Instru               | icti         |         | J       | ssociation,<br>EL - Journa | al of Econo   | n<br>mic                            | Je                               |                                                                                                | EE M 2011 Learn                                     | ing outcomes of in action           |
|            | Pendientes                | L  |           | BO.    | s + Alfin                | Pend            | lente         |                       |                          |                         | _            |         | Li      | iterature                  |               |                                     | at                               | t business schools. <i>Journal of the America</i>                                              | an Society for Inform                               | nation Science and hnology,         |
| V          | Economía :                | L  |           | High I | evel lea                 | arning by       | design        | : the n               | uts and b                | olts of                 | as           |         | C       | hicago 16ti<br>vstem)      | th Edition (/ | Author-Date                         | RA<br>'aı                        | AIG, C.L., 2008. Assessing the Effectivenes<br><i>rianship</i> , <b>2</b> (4), pp. 493-509.    | s of Online Library I                               | Instruction with Figure 1 Students. |
| , ir       | nvestigación cier lica    | L  |           | Lip    | s + Alfin<br>ou, Hill, 2 | ▼ 4.16:<br>2005 | USER TRA      | Al 🔍                  | +/                       |                         |              |         |         |                            |               |                                     | tic.                             | cal View on the Education of Information C<br>BuB Forum Bibliothek und Information. 20         | competence Furth<br>09;61(1):18-9.                  | er-Education for S ts in            |
| В          | BioMed Central            | L, | _         |        |                          |                 | _             | _                     |                          |                         | _            |         |         |                            | LI<br>D       | PU, S. and HILI<br>octorate of Bus  | L, A.,<br>sines                  | 2005. High level learning by design: the nuss Administration program. <i>Australian Libra</i>  | uts and bolts of ass<br>ary Journal, <b>54</b> (3), | essment and evail la                |
|            |                           |    |           |        |                          |                 |               |                       |                          |                         |              |         |         |                            | S             | DNG, Y., 2004. I<br>ervices Review, | Intern<br><i>v,</i> <b>32(</b> 4 | national business students: a study on the<br>4), pp. 366-371.                                 | ir use of electron                                  | Copiar y                            |
|            |                           |    |           |        |                          |                 |               |                       |                          |                         |              |         |         |                            | W             | INTERMAN, B.,<br>ide integration    | ., DON<br>mod                    | NOVAN, C. and SLOUGH, R., 2011. Informat<br>lel at Indiana University, Bloomington. <i>Con</i> | tion literacy for m<br>Communications in 1          | pegar en                            |
|            |                           |    |           |        |                          |                 |               |                       |                          |                         |              |         |         |                            |               |                                     |                                  |                                                                                                |                                                     | nuestro                             |
|            |                           |    |           |        |                          |                 |               |                       |                          |                         |              |         |         |                            |               |                                     |                                  |                                                                                                |                                                     | documento                           |
|            | Podem                     | 05 | 5 U       | tiliz  | zar                      |                 |               |                       |                          |                         |              |         |         |                            |               |                                     |                                  |                                                                                                |                                                     |                                     |
|            | una sel                   | ec | cci       | ón     | de                       |                 |               |                       |                          |                         |              |         |         |                            |               |                                     |                                  |                                                                                                |                                                     |                                     |
|            | referen                   | ci | as        | 0 1    | na                       |                 |               |                       |                          |                         |              |         |         |                            |               |                                     |                                  |                                                                                                |                                                     |                                     |
|            | car                       | 'n | et:       | a      |                          |                 |               |                       |                          |                         |              |         |         |                            |               |                                     |                                  |                                                                                                |                                                     |                                     |
|            | Car                       | ۲, |           | u.     |                          |                 |               |                       |                          |                         |              |         |         |                            |               |                                     |                                  |                                                                                                |                                                     |                                     |

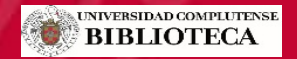

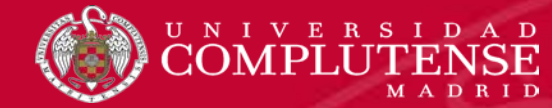

#### Citar en Word con Write-N-Cite

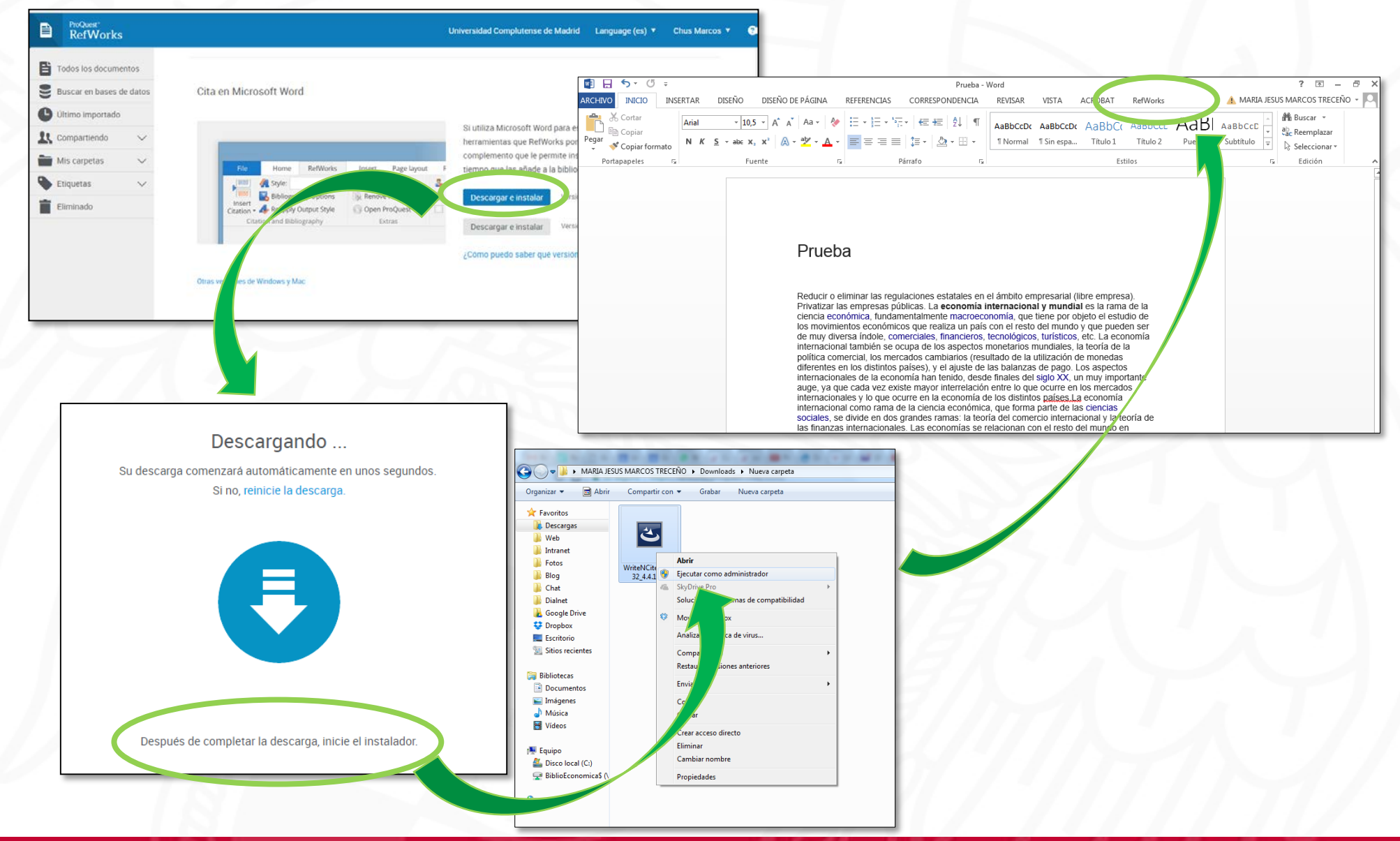

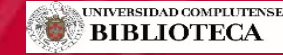

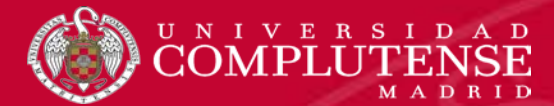

#### Citar en Word con Write-N-Cite

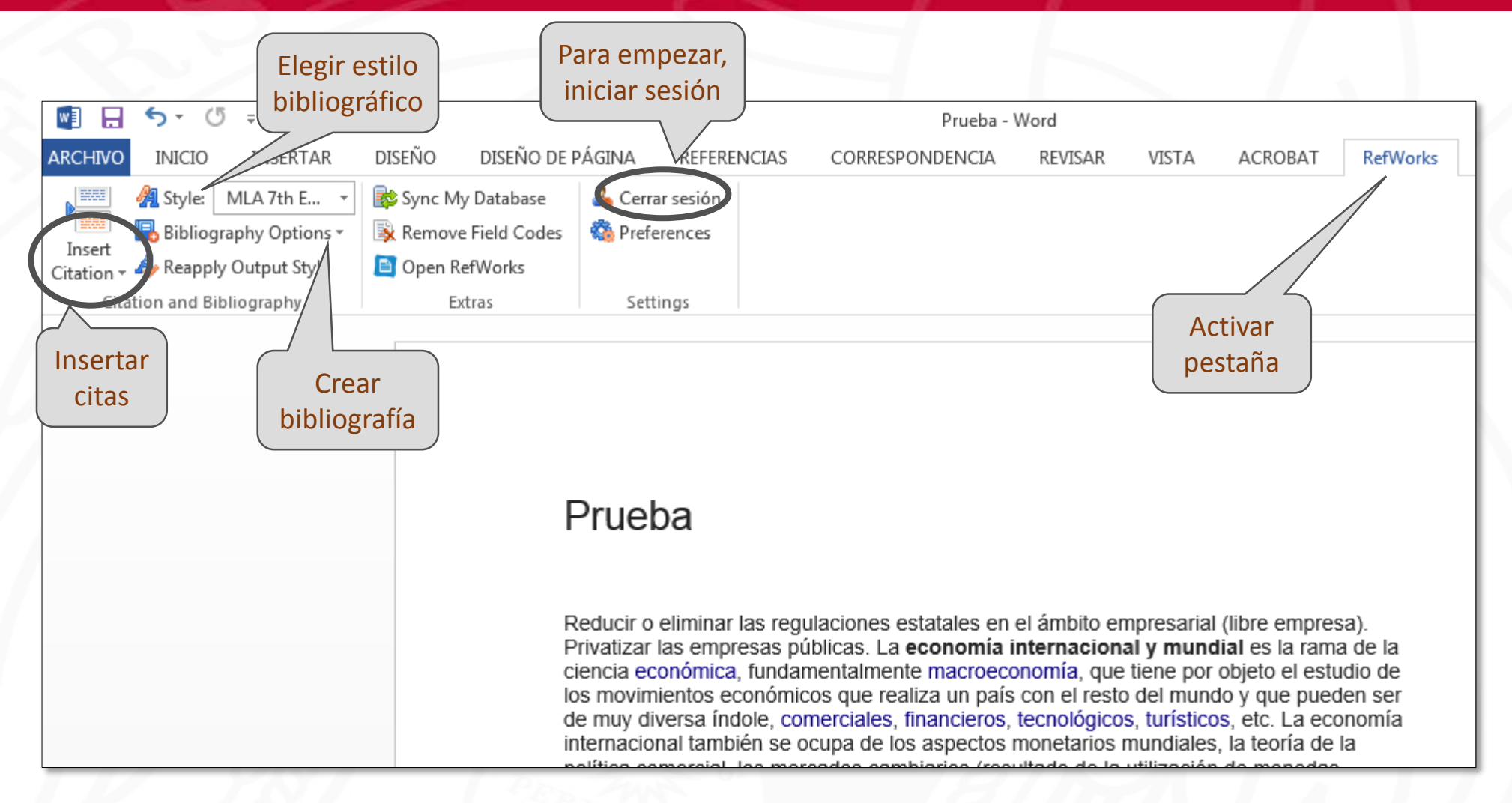

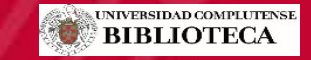

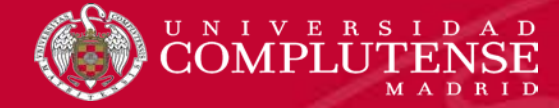

#### Citar en Docs

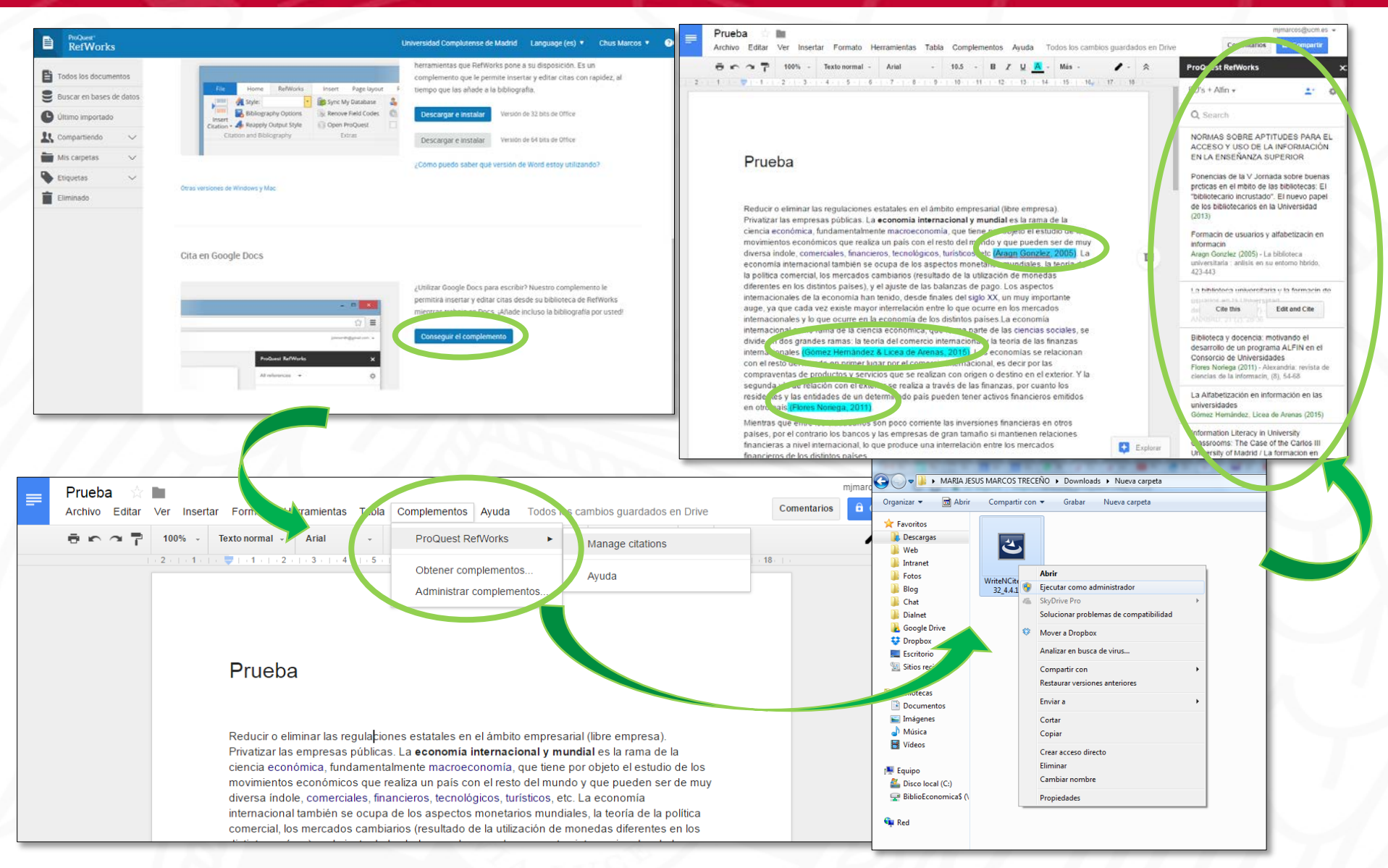

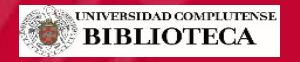

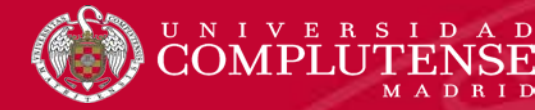

#### Importar desde otro gestor

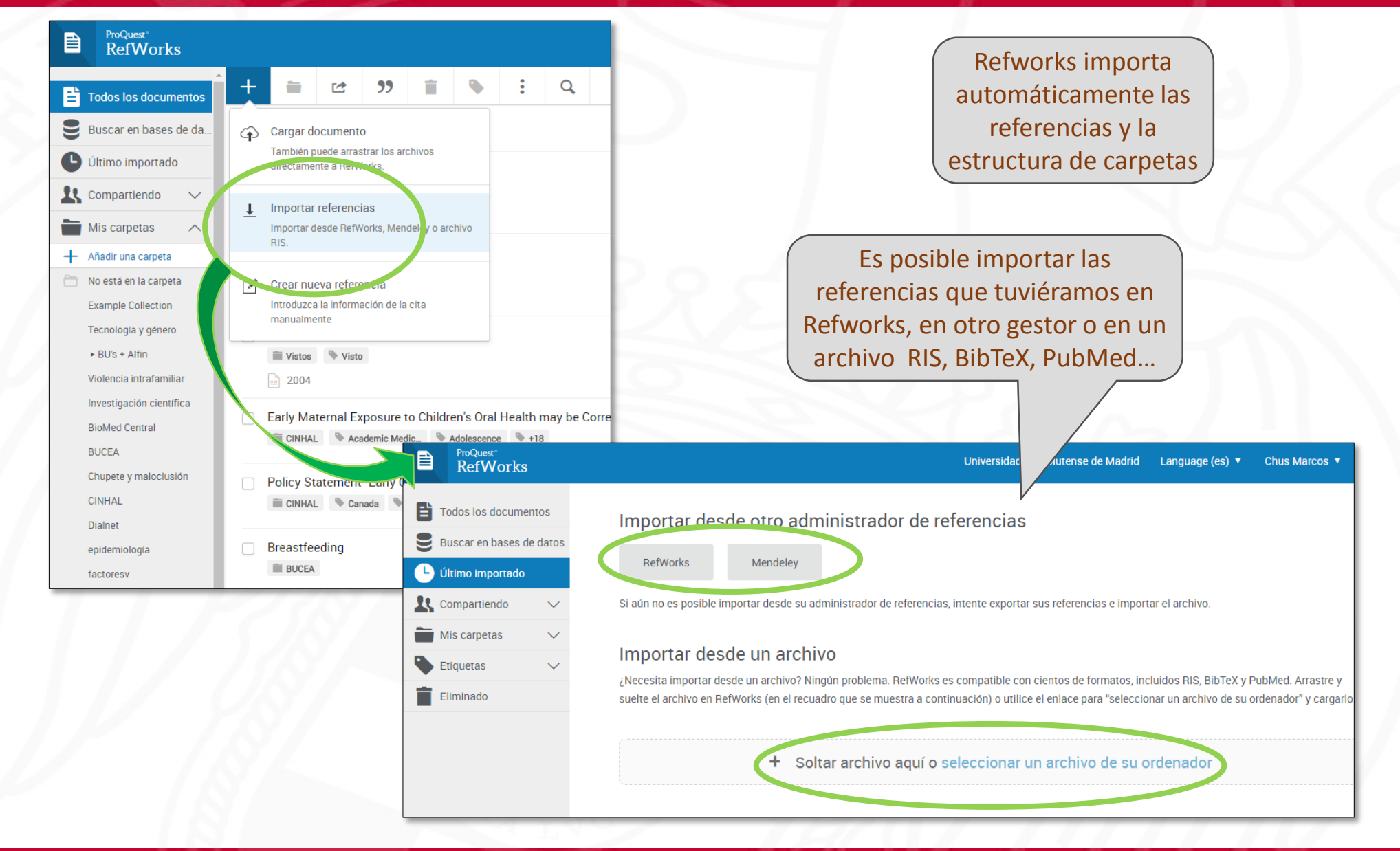

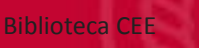

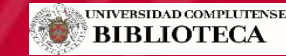

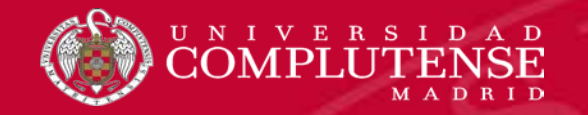

# Recursos de información sobre Refworks:

#### Formación en español de Proquest

Videotutoriales de la Biblioteca de Psicología UCM

Presentación de la biblioteca

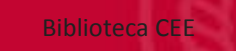

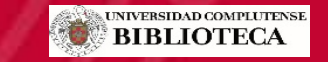

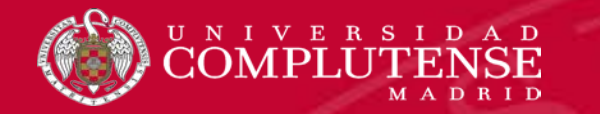

#### No dudes en hacernos llegar tus sugerencias

<u>buc cee@ucm.es</u> <u>http://biblioteca.ucm.es/cee</u> <u>@UCM ECONOMICAS</u> <u>https://www.facebook.com/Facultad.CEE</u>

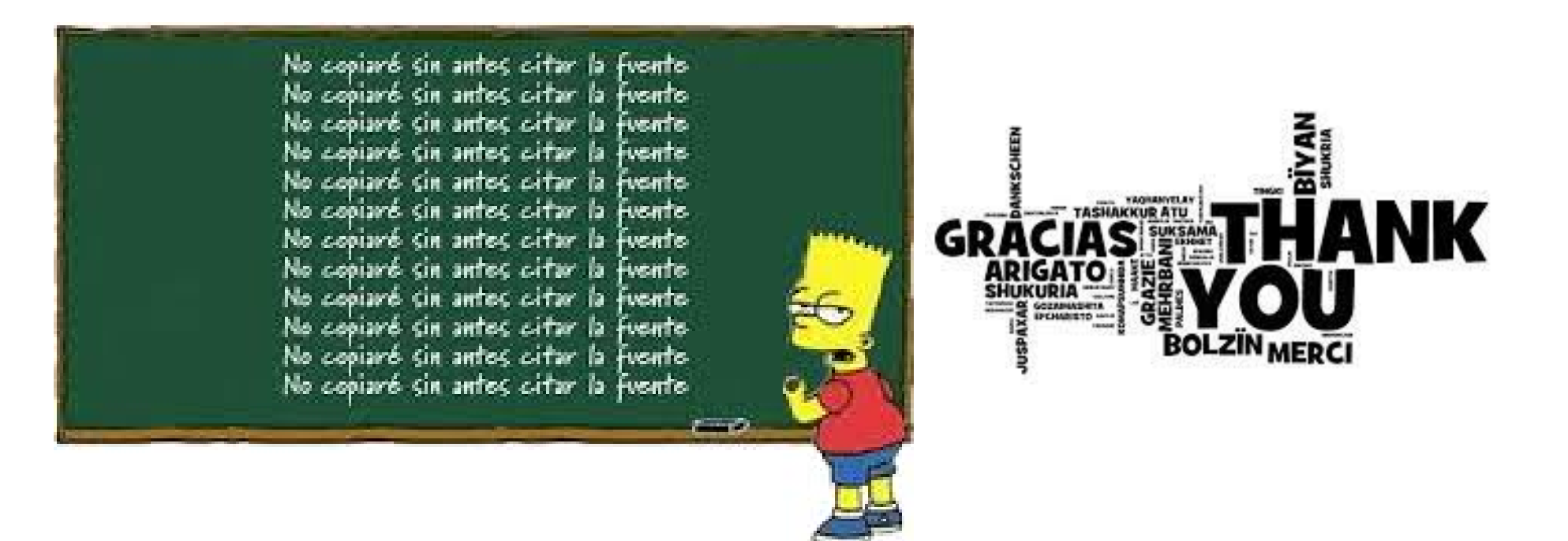

Equipo de formación de la biblioteca

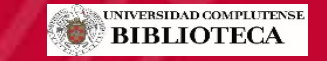